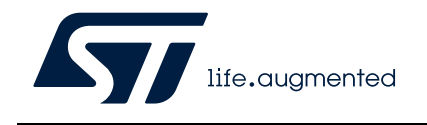

## Software toolbox for NFC tags

## Introduction

ST25PC-NFC (part number STSW-ST25PC001) for Windows<sup>®</sup> is the reference software developed by STMicroelectronics for the ST25 NFC / RFID Tags. It relies on the publicly available Java<sup>™</sup> ST25 SDK.

This document aims to help the user understand how to install and use the software.

ST25PC-NFC operates with the products listed in *Table 1*.

| Туре          | Applicable products                               |
|---------------|---------------------------------------------------|
|               | ST25TA, ST25TB, ST25TN and ST25TV series NFC tags |
| NFC/RFID tags | ST25DV-I2C and ST25DV-PWM series Dynamic NFC Tags |
|               | M24LR and M24SR series Dynamic NFC Tags           |

#### Table 1. Applicable products

## Contents

| 1 | Quic  | k start  |                     |
|---|-------|----------|---------------------|
| 2 | Feat  | ures     |                     |
|   | 2.1   | Suppor   | rted readers        |
| 3 | Insta | llation  |                     |
|   | 3.1   | Downlo   | pad                 |
|   | 3.2   | Runnir   | ng the installer    |
| 4 | GUI   | overviev | w                   |
|   | 4.1   | Applica  | ation start         |
|   | 4.2   | Invento  | ory panel           |
|   |       | 4.2.1    | Tag info panel      |
|   |       | 4.2.2    | Tag contextual menu |
|   | 4.3   | Main m   | nenu                |
|   |       | 4.3.1    | File menu           |
|   |       | 4.3.2    | Reader menu         |
|   |       | 4.3.3    | Tags menu           |
|   |       | 4.3.4    | Demos menu          |
|   |       | 4.3.5    | Help menu           |
| 5 | Tags  | menu     |                     |
|   | 5.1   | NDEF     | editor              |
|   | 5.2   | User m   | nemory              |
|   | 5.3   | ISO 15   | 693 / NFC Type 5    |
|   |       | 5.3.1    | Generic features    |
|   |       | 5.3.2    | ST25DV-I2C menu     |
|   |       | 5.3.3    | ST25DV-PWM menu     |
|   |       | 5.3.4    | ST25TV menu         |
|   |       | 5.3.5    | ST25TVC menu        |
|   |       | 5.3.6    | M24LR menu          |
|   | 5.4   | ISO14    | 443-A / Type 2 menu |
|   |       | 5.4.1    | Generic features    |
|   |       | 5.4.2    | ST25TN menu         |
|   |       |          |                     |

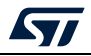

|   | 5.5  | ISO 144 | 43-A / Type 4A menu                   | 65 |
|---|------|---------|---------------------------------------|----|
|   |      | 5.5.1   | Generic features                      | 65 |
|   |      | 5.5.2   | ST25TA menu                           | 68 |
|   |      | 5.5.3   | M24SR menu                            | 70 |
|   | 5.6  | ISO144  | 43-B / Type 4B menu                   | 70 |
|   | 5.7  | ISO 144 | 43-B menu                             | 71 |
|   | 5.8  | NFC Ty  | pe 3 menu                             | 73 |
| 6 | Demo | s menu  | · · · · · · · · · · · · · · · · · · · | 74 |
|   | 6.1  | ST25D\  | /-I2C menu                            | 74 |
|   |      | 6.1.1   | ST25DV-DISCOVERY menu                 | 75 |
|   |      | 6.1.2   | STEVAL-SMARTAG1 menu                  | 82 |
|   |      | 6.1.3   | STEVAL-SMARTAG2 menu                  | 83 |
|   | 6.2  | ST25D\  | /-PWM menu                            | 84 |
|   |      | 01200   |                                       |    |

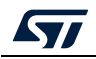

## List of tables

| Table 1. | Applicable products       | 1  |
|----------|---------------------------|----|
| Table 2. | Document revision history | 35 |

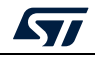

# List of figures

| Figure 1.  | Tag contextual menu                                       | 7        |
|------------|-----------------------------------------------------------|----------|
| Figure 2.  | Get software                                              | 11       |
| Figure 3.  | License agreement                                         | 12       |
| Figure 4.  | Install folder                                            | 12       |
| Figure 5.  | Installation completed                                    | 13       |
| Figure 6.  | ST25PC-NFC main window                                    | 14       |
| Figure 7   | ST25R3911B-DISCO RE reader detected                       | 15       |
| Figure 8   | No RE reader detected                                     | 15       |
| Figure 9   | No RF reader detected                                     | 16       |
| Figure 10  |                                                           |          |
| Figure 11  | Detected tage with tool tin                               | 10       |
| Figure 11. |                                                           | 10       |
| Figure 12. |                                                           | 19       |
| Figure 13. |                                                           | 20       |
| Figure 14. |                                                           | 21       |
| Figure 15. |                                                           | 21       |
| Figure 16. | Console                                                   | 22       |
| Figure 17. | Reader menu                                               | 22       |
| Figure 18. | Reader Tools menu                                         | 23       |
| Figure 19. | Access ST25DV-I2C features from the Main menu bar         | 24       |
| Figure 20. | Demonstrations associated with the ST25DV-DISCOVERY board | 24       |
| Figure 21. | Help menu                                                 | 25       |
| Figure 22. | CRC calculation tool                                      | 25       |
| Figure 23. | Web resources menu                                        | 26       |
| Figure 24. | About menu                                                | 26       |
| Figure 25. | About menu                                                | 27       |
| Figure 26. | NDEF editor                                               |          |
| Figure 27  | Supported NDEE records                                    | 28       |
| Figure 28  | New message                                               | 29       |
| Figure 29  | NDEF record info                                          | 29       |
| Figure 30  |                                                           | 30       |
| Figure 31  |                                                           | 21       |
| Figure 31. |                                                           | 20       |
| Figure 32. |                                                           | 20<br>20 |
| Figure 33. |                                                           |          |
| Figure 34. |                                                           | 33       |
| Figure 35. |                                                           | 33       |
| Figure 36. |                                                           | 34       |
| Figure 37. |                                                           | 35       |
| Figure 38. | ISO 15693 unitary commands                                | 36       |
| Figure 39. | ST25DV-I2C menu                                           | 37       |
| Figure 40. | Area configuration.                                       | 37       |
| Figure 41. | ST25DV-I2C multi-area configuration                       | 38       |
| Figure 42. | Fast transfer mode                                        | 39       |
| Figure 43. | ST25DV-PWM menu                                           | 40       |
| Figure 44. | PWM settings                                              | 40       |
| Figure 45. | ST25TV menu                                               | 41       |
| Figure 46. | ST25TV counter                                            | 42       |
| Figure 47  | ST25TV electrical article signature                       | 43       |
| Figure 48. | ST25TV Kill command                                       | 44       |
| <u> </u>   |                                                           |          |

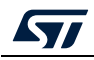

| Figure 49. | ST25TV Tamper detect                            | 45 |
|------------|-------------------------------------------------|----|
| Figure 50. | ST25TV Untraceable Mode                         | 46 |
| Figure 51. | ST25TVC menu                                    | 47 |
| Figure 52. | ANDEF configuration                             | 48 |
| Figure 53. | UID                                             | 49 |
| Figure 54. | Custom Message                                  | 49 |
| Figure 55. | Lock configuration.                             | 50 |
| Figure 56. | Privacy Configuration                           | 51 |
| Figure 57. | Tamper Detect                                   | 52 |
| Figure 58. | Unique tap code                                 | 53 |
| Figure 59. | M24LR menu                                      | 54 |
| Figure 60. | M24LR sector management                         | 55 |
| Figure 61. | M24LR - Energy Harvesting and GPO features menu | 56 |
| Figure 62. | ISO 14443-A / Type 2 menu                       | 56 |
| Figure 63. | Type 2 CC File menu                             | 57 |
| Figure 64. | ST25TN series menu                              | 58 |
| Figure 65. | Augmented NDEF configuration                    | 58 |
| Figure 66. | Custom message                                  | 59 |
| Figure 67. | Unique tap code                                 | 59 |
| Figure 68. | Lock configuration (first panel)                | 60 |
| Figure 69. | Lock configuration (second panel)               | 61 |
| Figure 70. | ST25TN - Default mode configuration             | 62 |
| Figure 71. | ST25TN - Extended mode 1 configuration          | 63 |
| Figure 72. | ST25TN - Extended mode 2 configuration          | 64 |
| Figure 73. | ISO 14443-A / Type 4A menu.                     | 65 |
| Figure 74. | ST Type 4A system file                          | 65 |
| Figure 75. | Type 4A CC File                                 | 66 |
| Figure 76. | ISO 14443-A/ Type 4A unitary commands           | 67 |
| Figure 77. | ST25TA series menu                              | 68 |
| Figure 78. | Access right Management menu                    | 68 |
| Figure 79. | GPO feature menu                                | 69 |
| Figure 80. | M24SR series menu                               | 70 |
| Figure 81. | ISO14443-B / Type 4B menu                       | 70 |
| Figure 82. | ISO 14443-B menu                                | 71 |
| Figure 83. | ST25TB user interface                           | 72 |
| Figure 84. | NFC Type 3 menu                                 | 73 |
| Figure 85. | Type3 Attribute Information menu                | 73 |
| Figure 86. | Demos menu                                      | 74 |
| Figure 87. | ST25DV-I2C menu                                 | 74 |
| Figure 88. | ST25DV-DISCOVERY menu                           | 75 |
| Figure 89. | FTM demos                                       | 76 |
| Figure 90  | Check board version                             | 77 |
| Figure 91  | Send a file                                     | 78 |
| Figure 92  | Send a picture                                  | 79 |
| Figure 93  | Receive a picture                               | 80 |
| Figure 94  | Stop watch                                      | 81 |
| Figure 95  | NFC sensor tag demonstration                    | 82 |
| Figure 96  | SMARTAG2 demonstration                          | 83 |
| Figure 97  | ST25DV-PWM Demos menu                           | 84 |
| Figure 98  | ST25DV-PWM demonstration                        | 84 |
|            |                                                 |    |

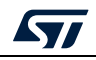

## 1 Quick start

Once the software is installed (see Section 3), connect your USB reader (one from the list in Section 2.1) and launch the ST25PC-NFC program.

To detect tags, place them in the RF field generated by the reader and hit the *Scan Once* button for a 1-shot run of anti-collision sequence for the selected protocols.

From the *Tag Inventory* table, right-click on an item to launch all available actions for the selected tag, and follow the instructions on the display.

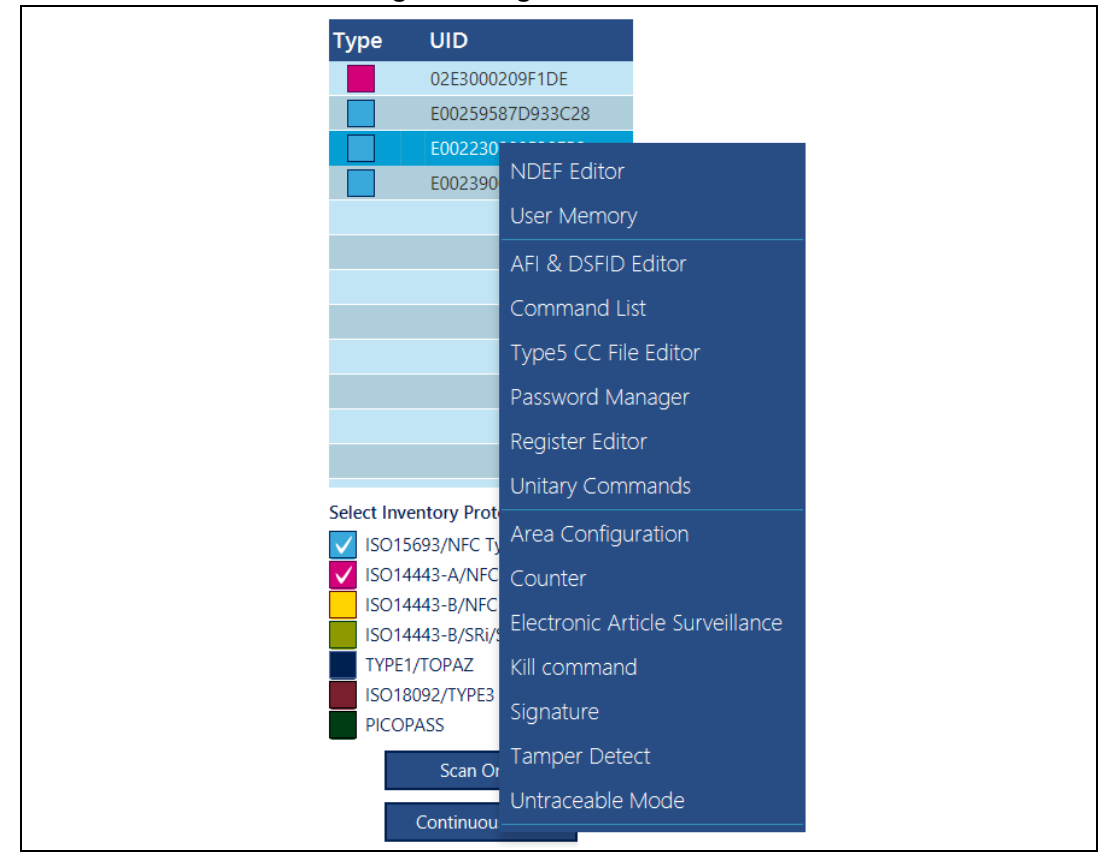

Figure 1. Tag contextual menu

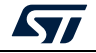

## 2 Features

ST25PC-NFC is a 64-bit application based on Java™ ST25 SDK. It can be used with all readers supported in the SDK:

- ST demonstration boards for ST25R95 (CR95HF), ST25R3911B-DISCO, ST25R3916-DISCO, STEVAL-25R3916B, and STEVAL-25R200
- FEIG ELECTRONIC readers: MR102, LR1002, CPR30/30+/30pro

Depending on the reader capabilities, ST25PC-NFC software detects tags from the following protocols and displays basic tag information:

- ISO 15693
- ISO 14443-A
- ISO 14443-B
- ISO 14443-B SR protocol for ST25TB series
- NFC Forum Type 5
- NFC Forum Type 4A
- NFC Forum Type 4B
- NFC Forum Type 3
- NFC Forum Type 2
- NFC Forum Type 1

Generic features include:

- EEPROM content editor:
  - Display memory content
  - Write bytes of memory
  - Save to/Load from file
- NDEF builder:
  - Read/Write NDEF message from/to tag
    - Add/Delete records to/from the NDEF message
- Capability Container File editor:
  - Type 2 CC File reader
  - Type 4 CC File reader
  - Type 5 CC File read/modify
- Password manager:
  - Open sessions protected by password
  - Set value for all passwords
- Register editor:
  - Read and display all register values from the system area
  - Write new values (requires good password presentation)
- Unitary RF commands:
  - ISO 15693 and ST proprietary command builder
  - ISO 14443-A / Type 4A commands

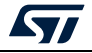

In addition to generic features, all specific features of ST25 tags are available in specific menus:

- ST25DV-I2C
  - Fast transfer mode
  - Multi area editor and area configuration
- ST25DV-PWM
  - PWM settings
- ST25TV
  - Tamper detect
  - Counter
  - Electronic article surveillance
  - Untraceable mode
- ST25TVC
  - ANDEF configuration
  - Lock configuration
  - Privacy configuration
  - Tamper detect
  - Unique tap code
- M24LR series
  - Sector management
- ST25TN series
  - ANDEF configuration
  - Kill commands
  - Lock configuration
  - Memory configuration
  - Register editor
  - Signature
- ST25TA series
  - Access rights management
  - GPO features
- M24SR series
- ST25TB SRi/SRT series

Another menu called *Demos* allows the user to directly access specific demonstration tools:

- Fast Transfer Mode demonstrations with ST25DV-DISCOVERY boards
- NFCSensorTag demonstration of STEVAL-SMARTAG1 and SMARTAG2 (information about the NFC dynamic SensorTag evaluation board is available on *www.st.com*)
- Pulse Width Modulation demonstration of the ST25DV-PWM-eSet board

Finally, a console displays all RF communication between the RF reader and the tags.

The ST25PC-NFC software is constantly evolving, check www.st.com regularly for updates.

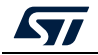

## 2.1 Supported readers

The following NFC/RFID readers are supported:

- STMicroelectronics
  - ST25R95 (CR95HF)
  - ST25R3911B-DISCO
  - ST25R3916-DISCO
  - STEVAL-25R3916B
  - STEVAL-25R200
- FEIG ELECTRONIC
  - OBID MR102 (ISO 15693 only)
  - OBID LR1002 (ISO 15693 only)
  - OBID USB CPR30/30+/30pro

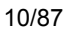

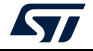

## 3 Installation

## 3.1 Download

The ST25PC-NFC.exe Windows installer file can be found on the ST website *www.st.com*.

Click on the *Get Software* button for the STSW-ST25PC001 (see *Figure 2*), then accept the license agreement.

|                |   |                  |   | Get Soft         | Wa | are        |                   |   |              |  |
|----------------|---|------------------|---|------------------|----|------------|-------------------|---|--------------|--|
| Part Number    | • | Software Version | ¢ | Marketing Status | ¢  | Supplier 🖕 | Software Type     | ¢ | Download     |  |
| STSW-ST25PC001 |   |                  |   | Active           |    | ST         | Windows installer |   | Get Software |  |
| STSW-ST25PC002 |   |                  |   | Active           |    | ST         | Source code       |   | Get Software |  |

## 3.2 Running the installer

Launch the installer program and follow the instructions. First, accept the agreement and click on the Next button, you will be asked for an installation folder, the default directory is *C:\Program Files\STMicroelectronics\ST25PC-NFC\*. This directory can be changed by clicking on the Browse button. Once done, click on Next.

During the installation, you will be prompted to install MSVC++ 2017 redistributable (if not already on your PC), and also given the option to install FEIG reader USB drivers.

At the end of the process, the software can be launched (check the box to start)

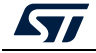

|  | Figure | 3. Licer | nse agi | reement |
|--|--------|----------|---------|---------|
|--|--------|----------|---------|---------|

| License Agreement<br>Please read the following important infor                                                                                                  | mation before continuing.                                                                                        |   |
|----------------------------------------------------------------------------------------------------|----------------------------------------------------------------------------------------------------|---|
| Please read the following License Agreen<br>agreement before continuing with the ins                                                                            | ent. You must accept the terms of this<br>stallation.                                                            |   |
| LICENSE AGREEMENT                                                                                                    |                                                                                                    |   |
| This software delivery contains various a<br>license agreements. The terms and conc<br>available below, as well as in the header<br>accompanying this delivery. | oftware that are subject to different<br>litions of those license agreements are<br>files and documentation file |   |
| (i) FOR THE SOFTWARE PROVIDED IN S<br>TERMS OF ST MYLIBERTY SOFTWARE LI<br>BELOW);                                                                              | OURCE AND IN OBJECT CODE : THE<br>CENSE AGREEMENT (REPRODUCED                                                    | Ŧ |
| <ul> <li>I accept the agreement</li> </ul>                                                                                                    |                                                                                                    |   |
| I do not accept the agreement                                                                                                    |                                                                                                    |   |

#### Figure 4. Install folder

| 🦲 Setup - ST       | 25PC-NFC                                                 |                           |
|--------------------|----------------------------------------------------------|---------------------------|
| Select De<br>Where | estination Location<br>should ST25PC-NFC be installed?   | Life.ougmented            |
|                    | Setup will install ST25PC-NFC into the following fo      | older.                    |
| To cont            | tinue, click Next. If you would like to select a differe | ent folder, click Browse. |
| C:\Pro             | gram Files (x86)\STMicroelectronics\ST25PC-NFC\          | Browse                    |
| At least           | t 238.9 MB of free disk space is required.               |                           |
|                    | < <u>B</u> ack                                           | Next > Cancel             |

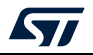

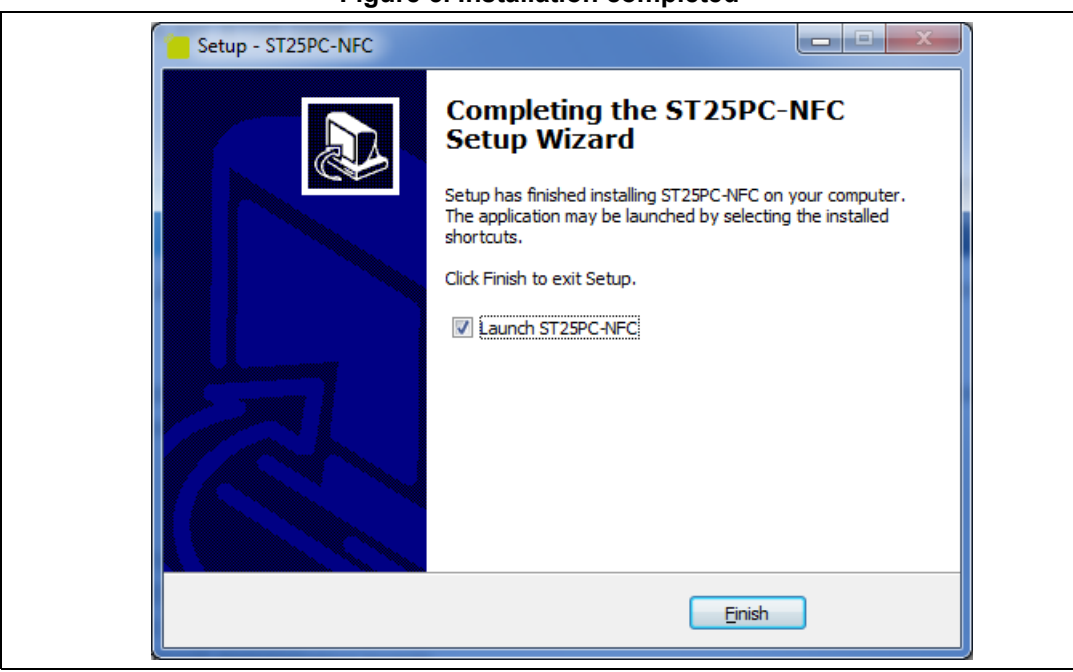

Figure 5. Installation completed

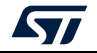

## 4 GUI overview

As shown in *Figure 6*, the ST25PC-NFC main window is divided in four parts:

- 1. Reader information area [1], indicating the RF reader being used
- 2. Inventory area [2], displaying tags present on the RF reader antenna
- 3. Top menu [3], used to select features and tools
- 4. Main area [4], displaying tabs from selected features and tools

| ST25PC-NFC                                                                                                    | 3]                 | - 0          | ×      |
|----------------------------------------------------------------------------------------------------|--------------------|--------------|--------|
| File Reader Tags Demos                                                                                                    | Help               |              |        |
| Type UID                                                                                                    |                    |              |        |
|                                                                                                    |                    |              |        |
| No tag detected                                                                                                    |                    |              |        |
| , in the second second se |                    |              |        |
|                                                                                                    |                    |              |        |
| 2                                                                                                    |                    |              |        |
|                                                                                                    | 4                  |              |        |
|                                                                                                    |                    |              |        |
|                                                                                                    |                    |              |        |
| Select Inventory Protocols:                                                                                                    |                    |              |        |
| ISO15693/NFC Type5                                                                                                    |                    |              |        |
| ISO14443-A/NFC Type2 & Type4A<br>ISO14443-B/NFC Type4B                                                                                                    |                    |              |        |
| ISO14443-B/SRi/ST25TB                                                                                                    |                    |              |        |
| ISO18092/TYPE3                                                                                                    |                    |              |        |
| Scan Once                                                                                                    |                    |              |        |
| Continuous Scan                                                                                                    |                    |              |        |
| commous scan                                                                                                    | 4                  |              |        |
|                                                                                                    | 1 READER: ST25R391 | IB-DISCO CON | NECTED |

#### Figure 6. ST25PC-NFC main window

## 4.1 Application start

When starting the ST25PC-NFC software, the application automatically tries to detect an RF reader connected to your computer. This RF reader must be one supported by the software (see the list in *Section 2.1*).

The status bar at the bottom of the application (part [1] of *Figure 6*) indicates the name of the connected reader. *Figure 7* is an example, the ST25R3911B-DISCO board is detected.

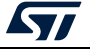

| ST25PC-NFC                                             | -         |         | ×      |
|--------------------------------------------------------|-----------|---------|--------|
| File Reader Tags Demos Help                            |           |         |        |
| Type UID                                               |           |         |        |
|                                                        |           |         |        |
|                                                        |           |         |        |
| No tag detected                                        |           |         |        |
|                                                        |           |         |        |
|                                                        |           |         |        |
|                                                        |           |         |        |
|                                                        |           |         |        |
|                                                        |           |         |        |
|                                                        |           |         |        |
|                                                        |           |         |        |
| Select Inventory Protocols:                            |           |         |        |
| ISO15693/NFC Type5                                     |           |         |        |
| ISO14443-A/NFC Type2 & Type4A<br>ISO14443-B/NFC Type4B |           |         |        |
| ISO14443-B/SRI/ST25TB                                  |           |         |        |
|                                                        |           |         |        |
| PICOPASS                                               |           |         |        |
| Scan Once                                              |           |         |        |
| Continuous Scan                                        |           |         |        |
|                                                        |           |         |        |
| READER: ST25F                                          | 3911B-DIS | CO CONI | NECTED |

Figure 7. ST25R3911B-DISCO RF reader detected

If no reader is connected, a warning appears (*Figure 8*), and the bottom connection status bar is shown in red, with the warning NOT CONNECTED (*Figure 9*).

Figure 8. No RF reader detected

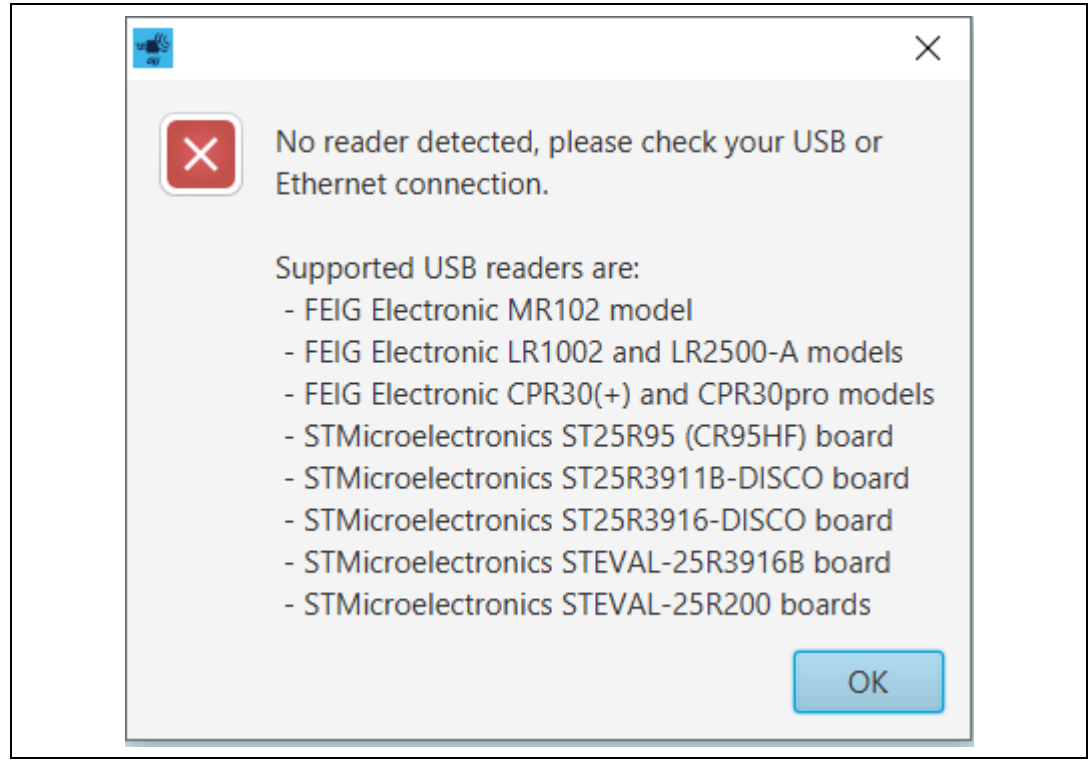

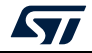

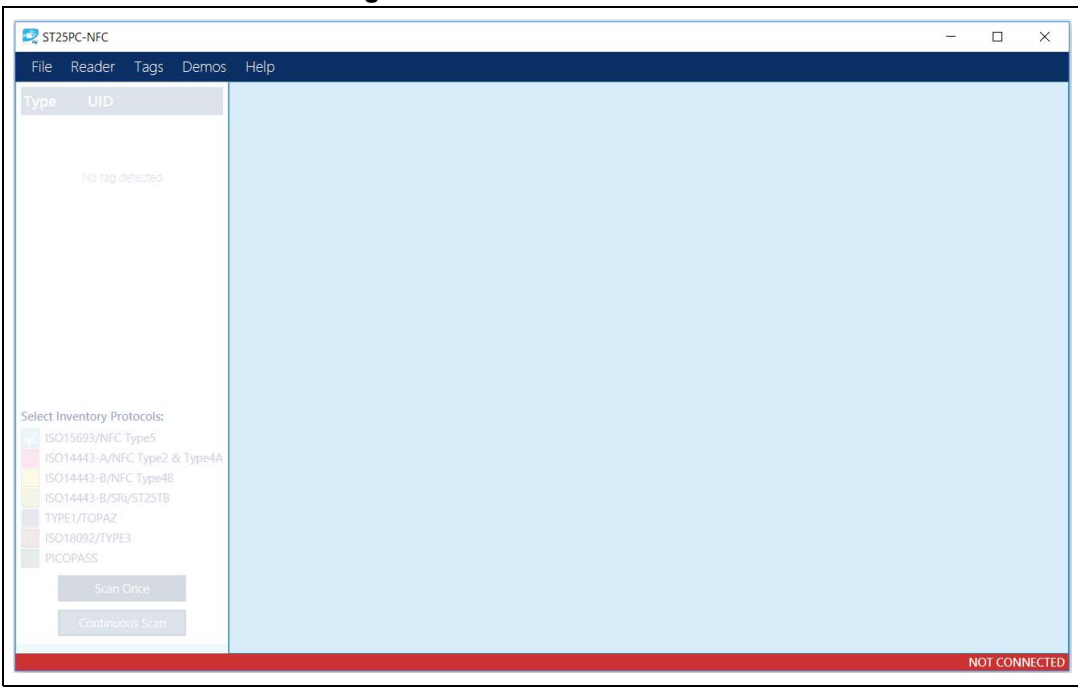

Figure 9. No RF reader detected

As soon as an RF reader is detected, the inventory process is launched and the detected tags are displayed on the left (part [3] of *Figure 6*).

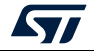

## 4.2 Inventory panel

The Inventory panel (*Figure 10*) is located on the left side of the main screen. It displays tags detected by the anti-collision protocols implemented by the reader. By default, the ISO 15693 / NFC Forum Type 5 and ISO 14443-A / NFC Forum Type 2A and 4A protocols are selected. Default selected protocol can be changed using *Preference* panel available in *File* menu (see *Section 4.3.1*).

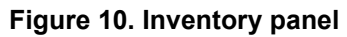

| Type UID                                                                                                    |  |
|----------------------------------------------------------------------------------------------------|--|
| No tag detected                                                                                                    |  |
| 4                                                                                                    |  |
|                                                                                                    |  |
| Select Inventory Protocols:                                                                                                    |  |
| <ul> <li>ISO15693/NFC Type5</li> <li>ISO14443-A/NFC Type2 &amp; Type4A</li> <li>ISO14443-B/NFC Type4B</li> <li>ISO14443-B/SRi/ST25TB</li> <li>TYPE1/TOPAZ</li> <li>ISO18092/TYPE3</li> <li>DICODASE</li> </ul> |  |
| Scan Once 2<br>Continuous Scan 3                                                                                                    |  |

Part [1] of *Figure 10* indicates the different RF protocols that can be included in the anti-collision process. Available RF protocols are:

- ISO15693 / NFC Forum Type5
- ISO14443-A / NFC Forum Type2 and Type4A
- ISO14443-B / NFC Forum Type4B
- ISO14443-B / SRi / ST25TB series
- NFC Forum Type1 / TOPAZ
- ISO18092 / NFC Forum Type3
- PICOPASS

Check-boxes allow the user to select the protocol to launch once the Inventory process starts.

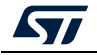

UM2444 Rev 5

To detect tags, place them in the RF field of the reader and make sure the correct protocol is selected. The user can select one to four protocols (anti-collision sequences are executed

The *Scan Once* button [2] executes the detection only once. Choose *Continuous Scan* [3] to cycle through the protocols indefinitely (or until you press the button again).

Once the anti-collision process is terminated, the UID of the detected tags are displayed in the table (Part [1] of *Figure 10*).

A tool-tip displays the tag name when hovering on the selected row (see *Figure 11*).

sequentially) by clicking on the check-boxes.

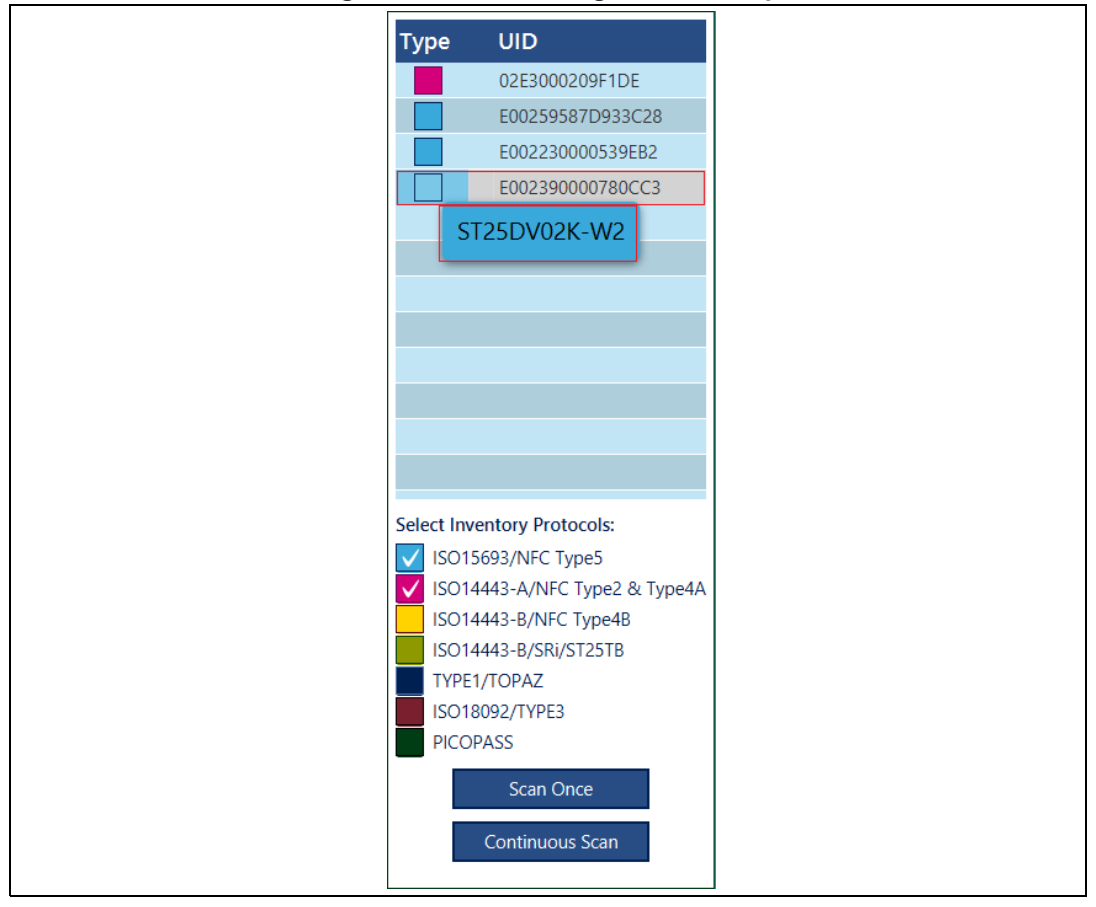

Figure 11. Detected tags with tool-tip

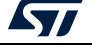

### 4.2.1 Tag info panel

To get more information about a given tag in the table, left-click on the desired row. An information panel with more details about the tag appears (see *Figure 12*), where UID, product name and type (RF protocol family) are displayed. Depending on tag type, additional information is displayed.

| Type UID                      |              |                           |
|-------------------------------|--------------|---------------------------|
| 02E3000209F1DE                | UID          | E002390000780CC3          |
| E00259587D933C28              | Product Name | ST25DV02K-W2              |
| E002230000539EB2              | Туре         | NFC type5 - ISO/IEC 15693 |
| E002390000780CC3              | Manufacturer | STMicroelectronics        |
|                               | Memory size  | 64 blocks (2048 bits)     |
|                               | IC Reference | 0x39                      |
|                               | Product Code | 0x39                      |
|                               | Block size   | 4 bytes                   |
|                               | AFI          | 0xAE                      |
|                               | DSFID        | 0x00                      |
|                               |              |                           |
|                               |              |                           |
| Select Inventory Protocols:   |              | opy to Clipboard          |
| ISO15693/NFC Type5            |              |                           |
| ISO14443-A/NFC Type2 & Type4A |              |                           |
| ISO14443-B/NFC Type4B         |              |                           |
| ISO14443-B/SRi/ST25TB         |              |                           |
| TYPE1/TOPAZ                   |              |                           |
| ISO18092/TYPE3                |              |                           |
| PICOPASS                      |              |                           |
| Scan Once                     |              |                           |
|                               |              |                           |
| Continuous Scan               |              |                           |
|                               |              |                           |

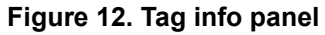

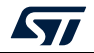

### 4.2.2 Tag contextual menu

This menu is accessed by right-clicking on the targeted row.

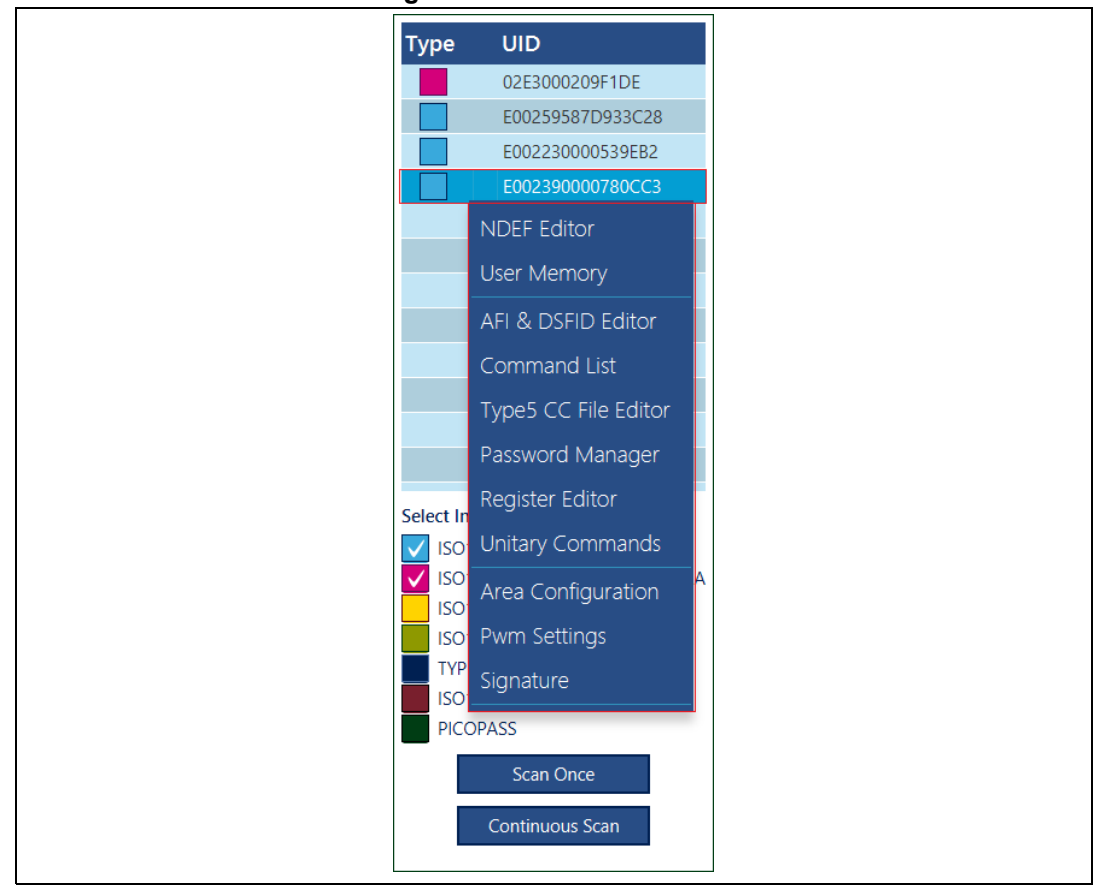

Figure 13. Contextual menu

From this menu it is possible to access all features available for the selected tag. Clicking on a menu item opens the corresponding feature screen for the selected tag.

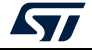

### 4.3 Main menu

The top *Menu* bar grants access to all RF protocol features and specific features of each product. The same menu items as the *Contextual menu* are available, but in case of the top bar menu, all tags detected during the Inventory stage are available for selection.

As indicated in *Figure 14*, the launch bar contains five main categories.

#### Figure 14. Contextual menu

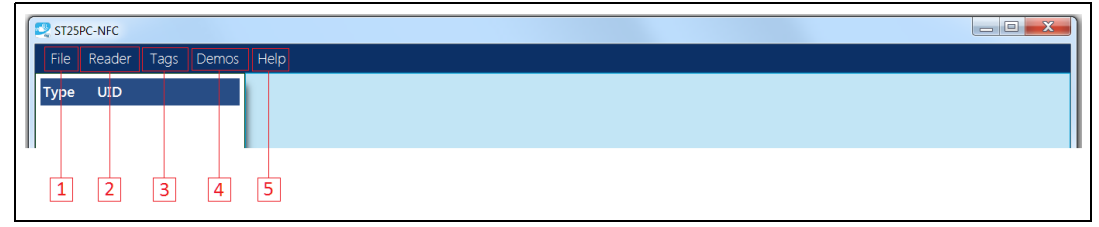

- 1. Part [1] contains *Preference* menu. Exit function is also available (clicking on the red cross at the top right of the main window does the same).
- 2. Part [2] contains a menu pertaining to the RF reader.
- 3. Part [3] gives access to all features and tools relative to RF protocols or tags.
- 4. Part [4] gathers demonstrations related to tag demonstrators.
- 5. Part [5] is the *Help* menu.

### 4.3.1 File menu

Uses File menu to set default preferences or to exit.

#### Figure 15. File menu

| [ | 📿 ST2 | 5PC-NFC |      |       |      | <u>.</u> | × |
|---|-------|---------|------|-------|------|----------|---|
|   | File  | Reader  | Tags | Demos | Help |          |   |
|   | Prefe | erences |      |       |      |          |   |
|   |       | 1       |      |       |      |          |   |
|   |       |         |      |       |      |          |   |
| l |       |         |      |       |      |          |   |
|   |       |         |      |       |      |          |   |

Preferences menu contains default settings.

Console part allows the user to display the console on the main window of the application, and to see all RF transactions. The user can change the size of the text and the position of the console (see *Figure 16*).

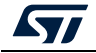

| PreferencesFx                               | _                                     |      |
|---------------------------------------------|---------------------------------------|------|
|                                             |                                       | C    |
| Console                                     |                                       |      |
| Show console                                | $\bigcirc$                            |      |
| Console position in main window             | Bottom                                | -    |
| Console font size (needs restart)           | · · · · · · · · · · · · · · · · · · · | 14   |
| Inventory                                   |                                       |      |
| Continuous Scan delay in milliseconds       | 500                                   | *    |
| Detect Iso15693/NFC Type5 tags              |                                       |      |
| Detect Iso14443-A/NFC Type2 and Type4A tags | $\bigcirc$                            |      |
| Detect Iso14443-B/NFC Type4B tags           | $\bigcirc$                            |      |
| Detect Iso14443-B/SRi/ST25TB tags           |                                       |      |
| Detect NFC Type1/TOPAZ tags                 |                                       |      |
| Detect NFC Type3 tags                       |                                       |      |
| Detect Picopass tags                        | $\bigcirc$                            |      |
| Debug                                       |                                       |      |
| Show Exception dumps in console             | $\bigcirc$                            |      |
|                                             | Close                                 | Canc |

Figure 16. Console

Inventory determines the RF protocols selected by default when the ST25PC-NFC application is launched. A delay parameter can be set to change the speed of the inventory loop.

Debug option can be set to display debug informations in the console.

### 4.3.2 Reader menu

Use the *Reader* menu (*Figure 17*) to connect/disconnect RF readers.

| Reader Tag   | js Demos                                                | - Uplo                                      |                                                          |                                                          | 1                                                        |
|--------------|---------------------------------------------------------|---------------------------------------------|----------------------------------------------------------|----------------------------------------------------------|----------------------------------------------------------|
|              |                                                         | nep                                         |                                                          |                                                          |                                                          |
|              |                                                         |                                             |                                                          |                                                          |                                                          |
| Disconnect   |                                                         |                                             |                                                          |                                                          |                                                          |
| nformation   |                                                         |                                             |                                                          |                                                          |                                                          |
|              | gs                                                      |                                             |                                                          |                                                          |                                                          |
| Reader Tools |                                                         |                                             |                                                          |                                                          |                                                          |
| ר<br>ק       | iisconnect<br>Iformation<br>eader Settin<br>eader Tools | iformation<br>eader Settings<br>eader Tools | isconnect<br>Iformation<br>eader Settings<br>eader Tools | isconnect<br>Iformation<br>eader Settings<br>eader Tools | isconnect<br>Iformation<br>eader Settings<br>eader Tools |

### Figure 17. Reader menu

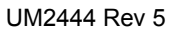

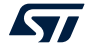

- *Information* menu displays specific data on the RF reader connected to your computer and detected by the application.
- *Reader Settings* menu allows the user to change settings on specific readers.
- Reader Tools menu allow the user to set and reset RF field (see Figure 18).

| Reader Tools ×                     |                    |  |
|------------------------------------|--------------------|--|
| RF FIELD & PROTOCOL MANA           | Ö                  |  |
| SET RF FIELD OFF THEN ON           | RF OFF / ON        |  |
| SET RF FIELD OFF                   | RF OFF             |  |
| SET RF FIELD ON                    | RF ON              |  |
| STATUS :                           | RF OFF             |  |
| CHECK SELECTED RF PROTOCOL READER_ | MODE_ISO15693_MODE |  |

#### Figure 18. Reader Tools menu

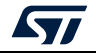

### 4.3.3 Tags menu

From the *Tags* menu, user can access all features for the supported tags. Features appear on top of the *Tags* menu bar, followed by those for a given protocol (ISO 15693/NFC Type 5 in the example above) and finally sub-menus for each tag family (ST25DV-I2C series). See *Section 5* for more details.

| ST25     | PC-NFC   |          |              |                     |    |                    |  | - |  |
|----------|----------|----------|--------------|---------------------|----|--------------------|--|---|--|
| ile      | Reader   | Tags D   | emos Help    | þ                   |    |                    |  |   |  |
| /pe      | UID      | NDEF Edi | tor          |                     |    |                    |  |   |  |
|          |          | User Men |              |                     |    |                    |  |   |  |
|          | No tao d | ISO15693 |              | • AFI & DSFID Edite | or |                    |  |   |  |
| NO LAG C | ISO14443 | -A/Type2 | Command List |                     |    |                    |  |   |  |
|          |          | ISO14443 | -A/Type4A    | • Type5 CC File Ed  |    |                    |  |   |  |
|          |          | ISO14443 | -B/Type4B    | • Password Manag    | er |                    |  |   |  |
|          |          | ISO14443 | -B ST        | • Register Editor   |    |                    |  |   |  |
|          |          | NFC Type |              | • Unitary Comman    | ds |                    |  |   |  |
|          |          | PICOPAS  | 5            | * ST25DV-I2C        |    | Area Configuration |  |   |  |
|          |          |          |              | ST25DV-PWM          |    | Fast Transfer Mode |  |   |  |
|          |          |          |              | ST25TV              |    | Multi Area Editor  |  |   |  |
|          |          |          |              | ST25TVC             |    | Specific Commands  |  |   |  |
|          |          |          |              | M24LR               |    |                    |  |   |  |

Figure 19. Access ST25DV-I2C features from the Main menu bar

### 4.3.4 Demos menu

In the *Demos* menu you can find software that interacts with ST25 demonstration boards.

| 🛒 ST.                                                             | 25PC-NFC                                                                                                    |                                                             |          |      |                        | - | × |
|-------------------------------------------------------------------|----------------------------------------------------------------------------------------------------|-------------------------------------------------------------|----------|------|------------------------|---|---|
| File                                                              | Reader                                                                                                    | Tags                                                        |          | Help |                        |   |   |
| Туре                                                              | UID                                                                                                    |                                                             |          |      | ST25DV-DISCOVERY ·     |   |   |
|                                                                   |                                                                                                    |                                                             | ST25DV   | -PWM | STEVAL-SMARTAG1        |   |   |
|                                                                   | No tag d                                                                                                    | etected                                                     |          |      | Device Configuration • |   |   |
| Select<br>Select<br>IS0<br>IS0<br>IS0<br>IS0<br>IS0<br>IS0<br>IS0 | Inventory Pro<br>D15693/NFC<br>D14443-A/NF<br>D14443-B/NF<br>D14443-B/NF<br>D14443-B/SR<br>PE1/TOPAZ<br>D18092/TYPE | otocols:<br>Type5<br>C Type2 &<br>C Type4B<br>i/ST25TB<br>3 | k Type4A |      |                        |   |   |

Figure 20. Demonstrations associated with the ST25DV-DISCOVERY board

See Section 6 for more details.

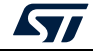

#### 4.3.5 Help menu

The *Help* menu (*Figure 21*) gives access to a CRC calculation tool (part [1]), provides relevant links to *www.st.com* (part [2]) and displays (part [3]) *About* informations.

| <u></u> |          |      |       |                      |  |   |
|---------|----------|------|-------|----------------------|--|---|
| ஜ ST    | 25PC-NFC |      |       |                      |  | × |
| File    | Reader   | Tags | Demos | Help                 |  |   |
| Туре    | UID      |      |       | CRC Calculation tool |  |   |
|         |          |      |       | Web Resources • 2    |  |   |
|         |          |      |       | About 3              |  |   |
|         |          |      |       |                      |  |   |

Figure 21. Help menu

CRC Calculation tool allows the user to calculate the CRC16 value for specific RF protocols.

| CRC calculation tool ×         |                                                                            |              |
|--------------------------------|----------------------------------------------------------------------------|--------------|
| CRC CALCUL                     | ATION TOOL                                                                 | ana<br>Proto |
| 1122334455                     |                                                                            | COMPUTE CRC  |
| CRC ISO15693<br>CRC ISO14443-B | B28B         CRC ISO14443-A         9344         CRC PICOPASS         8752 |              |

Figure 22. CRC calculation tool

Web Resources menu (Figure 23) contains links to the www.st.com website.

- 1. Part [1] is a link to the ST25PC-NFC resources, such as user manual, web page for download and st25sdk library used by the ST25PC-NFC software.
- 2. Parts [2], [3] and [4] are a series of links to *www.st.com*, enabling fast access to data (e.g. datasheet, application notes, resources) about tags, dynamic tags and readers
- 3. Part [5] is the link to ST community forum. This web site is used by users to ask questions about STMicroelectronics products and firmwares. The user can read questions and answers about this application, or ask new questions.

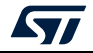

| ST25PC-NFC                    |                      |                            |   | - | × |
|-------------------------------|----------------------|----------------------------|---|---|---|
| File Reader Tags Demos        | Help                 |                            |   |   |   |
| Type UID                      | CRC Calculation tool |                            |   |   |   |
|                               | Web Resources        | RESOURCES                  |   |   |   |
| No tag detected               | About                | User Manual                |   |   |   |
| no ag ociccio                 |                      | ST25PC-NFC's home page     | 1 |   |   |
|                               |                      | Java ST25 SDK              |   |   |   |
|                               |                      |                            |   |   |   |
|                               |                      | ST25TV Tag IC Series       |   |   |   |
|                               |                      | ST25TN Tag IC Series       |   |   |   |
|                               |                      | ST25TA Tag IC Series       | 2 |   |   |
|                               |                      | ST25TB Tag IC Series       |   |   |   |
| Select Inventory Protocols:   |                      |                            |   |   |   |
| ✓ ISO15693/NFC Type5          |                      | ST25DV-I2C D-tag IC Series |   |   |   |
| ISO14443-A/NFC Type2 & Type4A |                      | ST25DV-PWM D-tag IC Series |   |   |   |
| ISO14443-B/SRi/ST25TB         |                      | M24LR D-tag IC Series      | 3 |   |   |
| TYPE1/TOPAZ                   |                      | M24SR D-tag IC Series      |   |   |   |
| PICOPASS                      |                      |                            |   |   |   |
| Scan Once                     |                      | NFC/RFID Reader Series     | 4 |   |   |
| Continuous Scan               |                      |                            |   |   |   |
|                               |                      | ST Community               | 5 |   |   |
| Reset RF Field                |                      |                            |   |   |   |

Figure 23. Web resources menu

*About* menu (part [3] of *Figure 21*) displays ST25PC-NFC revision number and ST25DSK features.

| ST25PC-NFC             |                                                                                   |  | × |
|------------------------|-----------------------------------------------------------------------------------|--|---|
| File Reader Tags Demos | Help                                                                              |  |   |
| Type UID               | CRC Calculation tool                                                              |  |   |
|                        | About<br>About<br>ST25PC-NFC<br>Version: 2.4.0-4de528ee<br>st25sdk version: 1.8.0 |  |   |
|                        | Extra sdk features:                                                               |  |   |
|                        | Autnor: STMicroelectronics, (c) December 2020<br>www.st.com                       |  |   |
|                        |                                                                                   |  |   |

Figure 24. About menu

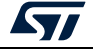

## 5 Tags menu

The Tags menu (see Figure 25) can be separated in two parts:

- 1. Part [1] contains generic tools such as NDEF editor and User Memory management. These tools can be used with any tag, independently of the RF protocol.
- 2. Part [2], dedicated to RF protocols

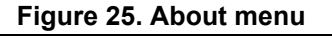

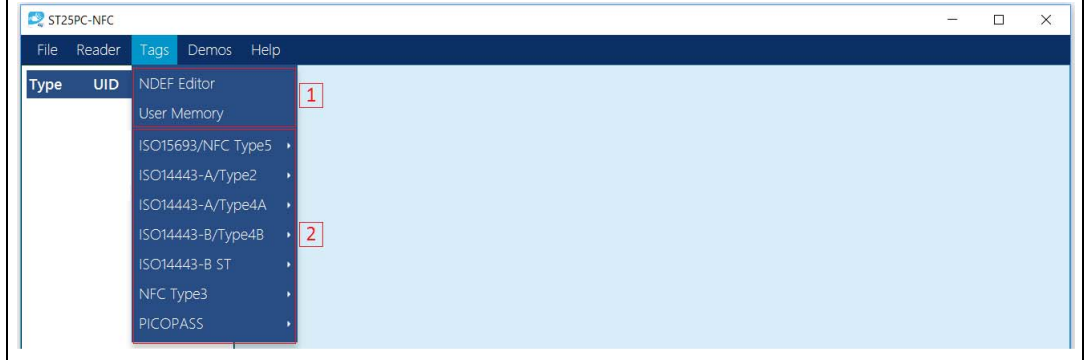

### 5.1 NDEF editor

The NDEF editor user interface (*Figure 26*) can read NDEF messages from any kind of tag. This user interface can also be used to create or modify a NDEF message.

| NDEF Editor ×                                                    |                                                                          |
|------------------------------------------------------------------|--------------------------------------------------------------------------|
| Target all tags     Select a tag     E00259587D933C28 (M24LR04E) | Estimated NDEF size: 0 Bytes View hexadecimal content of composed NDEF 5 |
| Your Tag Max NDEF size: 0 Bytes                                  | Compose your NDEF message<br>Add, edit. delete or reorder some records   |
| 1                                                                | 2<br>Edit<br>3<br>4<br>More selected                                     |
| No NDEF record                                                   | Write         Command Status:                                            |
| Read from selected tag                                           | Add new record                                                           |

#### Figure 26. NDEF editor

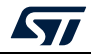

*Read from selected tag* button allows the user to read the NDEF message from the selected tag. If an NDEF message is detected, the NDEF message details are displayed in part[1] of *Figure 26*.

Thanks to *Edit* button (part[2]) it is possible to duplicate the detected NDEF message in the edition part of the user interface (part[3]).

The user can modify the NDEF message with following features:

- Add new record button allows the user to modify the NDEF message by adding one or more NDEF records. *Figure* 27 displays the list of supported NDEF records available to populate the NDEF message, while *Figure* 28 shows a new message built.
- *Move selected record* (part[4]) can be used to change the record list. When an NDEF message has been prepared, user can write it to selected tags with a click on the *Write* button (part [2]).

| 🔳 Selec    | t a record type   | — | × |
|------------|-------------------|---|---|
|            | URI NDEF record   |   |   |
|            | Text NDEF record  |   |   |
| <u>8</u>   | vCard NDEF record |   |   |
| 8          | BLE NDEF record   |   |   |
| 8          | BT NDEF record    |   |   |
| Empty      | Empty NDEF record |   |   |
| wife)      | WIFI NDEF record  |   |   |
| $\searrow$ | EMAIL NDEF record |   |   |

Figure 27. Supported NDEF records

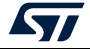

| <ul> <li>Target all tags</li> <li>Select a tag</li> </ul> | E00259587D933C28 (M24LR04E) 🔹 |                        |                 |   | Estimated NDEF size: 38 Byt<br>View hexadecimal content of comp | es<br>osed NDEF    |   |                      |
|-----------------------------------------------------------|-------------------------------|------------------------|-----------------|---|-----------------------------------------------------------------|--------------------|---|----------------------|
|                                                           | Your Tag                      | Max NDEF size: 0 Bytes |                 |   | Compose your NDEF r<br>Add, edit, delete or reorder some        | nessage<br>records |   |                      |
|                                                           |                               |                        |                 |   | URI Record                                                      | 21 bytes           | × |                      |
|                                                           |                               |                        |                 | Z | Text Record                                                     | 12 bytes           | × |                      |
|                                                           | No NDEF record                |                        | Edit            |   |                                                                 |                    |   | Move selected record |
|                                                           |                               |                        | Write           |   |                                                                 |                    |   | Ť                    |
|                                                           |                               |                        | Command Status: |   |                                                                 |                    |   |                      |
| Re                                                        | ad from selected tag          |                        |                 |   | Add new record                                                  |                    |   | ]                    |

Figure 28. New message

Part[5] allows the user to decode the NDEF message and displays all the TLV information of each NDEF record (see *Figure 29*).

| Composed NDEF : Hexadecimal content           Hex         ASCI           03 21 91 155 01 73         :10.s           12 25 63 67 60 27 73 74         t.com/st           23 35 2D 64 65 60 67 51         25-demo0           01 08 54 02 65 62 48 65         :T.e.m.He           6C 6C 6F FE         110.           URI Record           MB         ME CF SR           MB         ME CF SR           MB         ME CF SR           10 0         0           110.         0                                                                                                    | NDEF Hexadecimal View                                                                                                   |                                                 |      |                                                                                                    | —                                                                                                    |
|----------------------------------------------------------------------------------------------------|----------------------------------------------------------------------------------------------------|-------------------------------------------------|------|----------------------------------------------------------------------------------------------------|----------------------------------------------------------------------------------------------------|
| Hex         ASCII           03 21 91 01 11 15 50 17 3         .1U.9           74 22 63 6F 02 P7 73 74         t.com/st           23 2D 64 65 6D 2F 73 74         t.com/st           01 03 54 02 65 6E 48 65        T.enHe           6C 6C 6F FE         116.                                                                                                    |                                                                                                    | Composed N                                      | IDEF | : Hexadecima                                                                                                    | al content                                                                                                    |
| 03 21 91 00 11 55 00 77 3       1.10.1.s         74 2E 63 F 6D 2F 73 74       t.com/st         32 35 2D 64 65 6D FF 51       25-demoQ         01 08 54 02 65 6E 48 65      T.enHe         6C 6C 6F FE       110.         URI Record         http://www.st.com/st25-demo         11 0       0         12 0       1         13 0       0         14 0       0         15 Record Byte:       0x01         MB ME CF SR IL TNF         Type Length:       0x01         Payload Length:       0x11         10 Length:       1         10 Length:       0x55 ('U')         11 Lot       1 | Hex                                                                                                    | ASCII                                           | 1    |                                                                                                    |                                                                                                    |
|                                                                                                    | 03 21 91 01 11 55 01 73<br>74 2E 63 6F 6D 2F 73 74<br>32 35 2D 64 65 6D 6F 51<br>01 08 54 02 65 6E 48 65<br>6C 6C 6F FE | .lU.s<br>t.com/st<br>25-demoQ<br>T.enHe<br>llo. |      | 1st Record Byte :<br>Type Length :<br>Payload Length :<br>ID Length :<br>Type :<br>ID :<br>Payload :<br>(17 Bytes) | URI Record<br>http://www.st.com/st25-demo<br>0x91<br>1 0 0 1 0 001<br>MB ME CF SR IL TNF<br>0x01<br>0x11<br>0x55 ('U')<br>0x01 0x73 0x74 0x2E 0x63 0x6F 0x6D<br>0x2F 0x73 0x74 0x32 0x35 0x2D 0x64<br>0x65 0x6D 0x6F |

Figure 29. NDEF record info

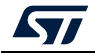

## 5.2 User memory

The *User Memory* interface is used to read, write or update the content of any tag. *Figure 30* shows the read and write user interface of the EEPROM of a tag.

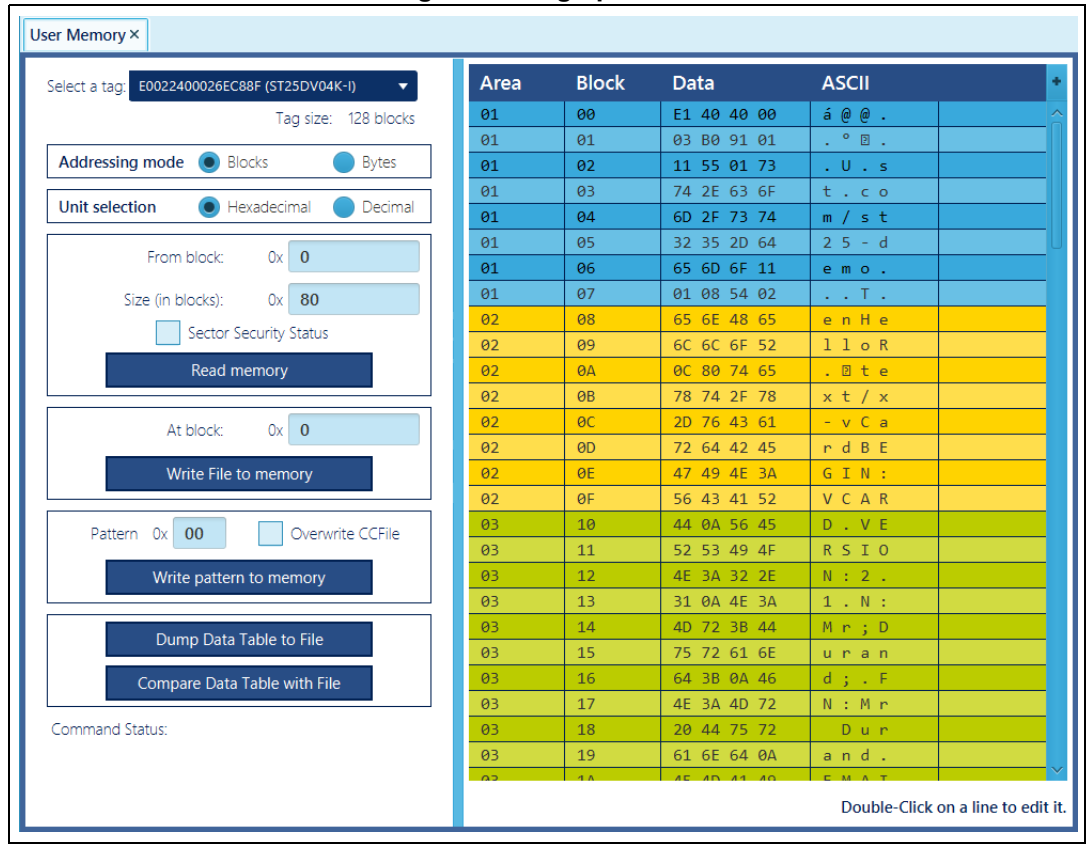

Figure 30. Tag operation

The *Read data* button reads the content of the tag. The *From* field indicates the first address to be read, while *Size* field indicates the number of block or bytes to read.

*Write File to memory* allows the user to copy the content of a binary file in the memory of the tag. the *At block* parameter defines the address where the first data is written.

*Write pattern to memory* feature allows the user to fill the memory with a single byte pattern (useful to erase the whole memory to 0x00 or 0xFF). Be careful not to delete CC file data.

To be able to modify the content of the memory double click on the block to be changed. A pop-up window appears to change data.

*Figure 31* shows the *File operation* user interface for tag. This UI allows the user to transfer the content of a file in the tag memory. The tag memory can also be stored in a binary file.

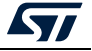

| ect a tag: E0022400026EC88F (ST25DV04K-I) | Area | Block | Data        | ASCII   |
|-------------------------------------------|------|-------|-------------|---------|
| Tag size: 128 blocks                      | 01   | 00    | E1 40 40 00 | á@@.    |
| 3                                         | 01   | 01    | 03 B0 91 01 | .° 2.   |
| Addressing mode 💿 Blocks 🛛 🔵 Bytes        | 01   | 02    | 11 55 01 73 | . U . s |
|                                           | 01   | 03    | 74 2E 63 6F | t.co    |
| Jnit selection 🕘 Hexadecimal 🔵 Decimal    | 01   | 04    | 6D 2F 73 74 | m/st    |
|                                           | 01   | 05    | 32 35 2D 64 | 25-d    |
| From block: Ux 0                          | 01   | 06    | 65 6D 6F 11 | emo.    |
| Size (in blocks): 0x 80                   | 01   | 07    | 01 08 54 02 | T.      |
|                                           | 02   | 08    | 65 6E 48 65 | enHe    |
| Sector security status                    | 02   | 09    | 6C 6C 6F 52 | lloR    |
| Read memory                               | 02   | ØA    | 0C 80 74 65 | . 🛛 t e |
|                                           | 02   | ØB    | 78 74 2F 78 | xt/x    |
| At block: 0x 0                            | 02   | 0C    | 2D 76 43 61 | -vCa    |
| A DIOCK.                                  | 02   | 0D    | 72 64 42 45 | r d B E |
| Write File to memory                      | 02   | ØE    | 47 49 4E 3A | GIN:    |
|                                           | 02   | ØF    | 56 43 41 52 | VCAR    |
|                                           | 03   | 10    | 44 0A 56 45 | D.VE    |
|                                           | 03   | 11    | 52 53 49 4F | RSIO    |
| Write pattern to memory                   | 03   | 12    | 4E 3A 32 2E | N:2.    |
|                                           | 03   | 13    | 31 ØA 4E 3A | 1.N:    |
| Dump Data Table to File                   | 03   | 14    | 4D 72 3B 44 | Mr;D    |
|                                           | 03   | 15    | 75 72 61 6E | uran    |
| Compare Data Table with File              | 03   | 16    | 64 3B 0A 46 | d ; . F |
|                                           | 03   | 17    | 4E 3A 4D 72 | N:Mr    |
| ommand Status:                            | 03   | 18    | 20 44 75 72 | Dur     |
|                                           | 03   | 19    | 61 6E 64 ØA | and.    |

Figure 31. File operation

*Dump Data Table to File* allows the user to store the content of data displayed in the user interface in a binary file.

*Compare Data Table with File* allows the user to compare the data displayed in the user interface with a binary file.

### 5.3 ISO 15693 / NFC Type 5

ISO 15963 / NFC Forum Type 5 can be divided in two parts, as shown in *Figure* 32:

- 1. Part [1] describes the user interfaces available for all ISO 15693 products. This UI allows the user to manage features available in most of ISO 15693 products.
- 2. Part [2] lists the STMicroelectronics product series and contains specific features for each of them.

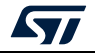

Figure 32. ISO 15693 / NFC Type 5 menu

| ஜ ST2 | 5PC-NFC   |                    |                        | - |  |
|-------|-----------|--------------------|------------------------|---|--|
| File  | Reader    | Tags Demos Hel     |                        |   |  |
| Туре  | UID       | NDEF Editor        |                        |   |  |
|       |           | User Memory        |                        |   |  |
|       | No tao d  | ISO15693/NFC Type5 | AFI & DSFID Editor     |   |  |
|       | INO Lagic | ISO14443-A/Type2   | Command List           |   |  |
|       |           | ISO14443-A/Type4A  | • Type5 CC File Editor |   |  |
|       |           | ISO14443-B/Type4B  | Password Manager       |   |  |
|       |           | ISO14443-B ST      | • Register Editor      |   |  |
|       |           | NFC Type3          | • Unitary Commands     |   |  |
|       |           | PICOPASS           | * ST25DV-I2C •         |   |  |
|       |           |                    | ST25DV-PWM             |   |  |
|       |           |                    | ST25TV ,               |   |  |
|       |           |                    | ST25TVC •              |   |  |
|       |           |                    | M24LR                  |   |  |
|       |           |                    |                        |   |  |

### 5.3.1 Generic features

AFI & DSFID Editor menu allows the user to read, modify or lock the AFI and DSFID data (see *Figure 33*).

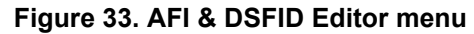

| Type5 AFI DSFID ×                            |                           |
|----------------------------------------------|---------------------------|
| Select a tag: E0022400026EC88F (ST25DV04K-I) | TYPE5 AFI & DSFID EDITOR  |
|                                              | COMMAND STATUS :          |
| AFI 00 WRITE AFI                             | LOCK AFI                  |
| DSFID 00 WRITE DSFID L                       | OCK DSFID GET AFI & DSFID |
|                                              |                           |

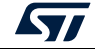

*Commands List* menu (see *Figure 34*) can be used to get the meaning of command list data available on latest Type 5 products.

| a tag: | E002 | 22400026EC88F (ST25DV04K-I)                              |       |    | TYPE5 COMMAN                                 | ID LIST |
|--------|------|----------------------------------------------------------|-------|----|----------------------------------------------|---------|
| [      |      | Byte 1 = 0xFF                                            | Value |    | Byte 2 = 0x3F                                | Value   |
|        | b1   | Read single block is supported                           | 1     | b1 | Write AFI is supported                       | 1       |
|        | b2   | Write single block is supported                          | 1     | b2 | Lock AFI is supported                        | 1       |
|        | b3   | Lock single block is supported                           | 1     | b3 | Write DSFID is supported                     | 1       |
| 1      | b4   | Read multiple block is supported                         | 1     | b4 | Lock DSFID is supported                      | 1       |
|        | b5   | Write multiple block is supported                        | 1     | b5 | Get system information is supported          | 1       |
|        | b6   | Select is supported                                      | 1     | b6 | Custom command are supported                 | 1       |
|        | b7   | Reset to Ready is supported                              | 1     | b7 | RFU                                          | 0       |
| [      | b8   | Get multiple block security status is supported          | 1     | b8 | REU                                          | 0       |
| [      |      | Byte 3 = 0x3F                                            | Value |    | Byte 4 = 0x00                                | Value   |
|        | b1   | Extended read single block is supported                  | 1     | b1 | Read Buffer is supported                     | 0       |
|        | b2   | Extended write single block is supported                 | 1     | b2 | Select Secure State is supported             | 0       |
|        | b3   | Extended lock single block is supported                  | 1     | b3 | Final Response always includes crypto result | 0       |
|        | b4   | Extended read multiple block is supported                | 1     | b4 | AuthComm crypto format is supported          | 0       |
|        | b5   | Extended write multiple block is supported               | 1     | b5 | SecureComm crypto format is supported        | 0       |
|        | b6   | Extended get multiple block security status is supported | 1     | b6 | KeyUpdate is supported                       | 0       |
|        | b7   | RFU                                                      | 0     | b7 | Challe,ge is supported                       | 0       |
|        | b8   | RFU                                                      | 0     | b8 | If set to 1 a further Byte is transmitted    | 0       |

Figure 34. Commands list menu

*Type 5 CC File Editor* menu displays a user interface useful to manage the CC file of any Type 5 tag (see *Figure 35*). Vicinity tags such as those of the M24LR series are also supported.

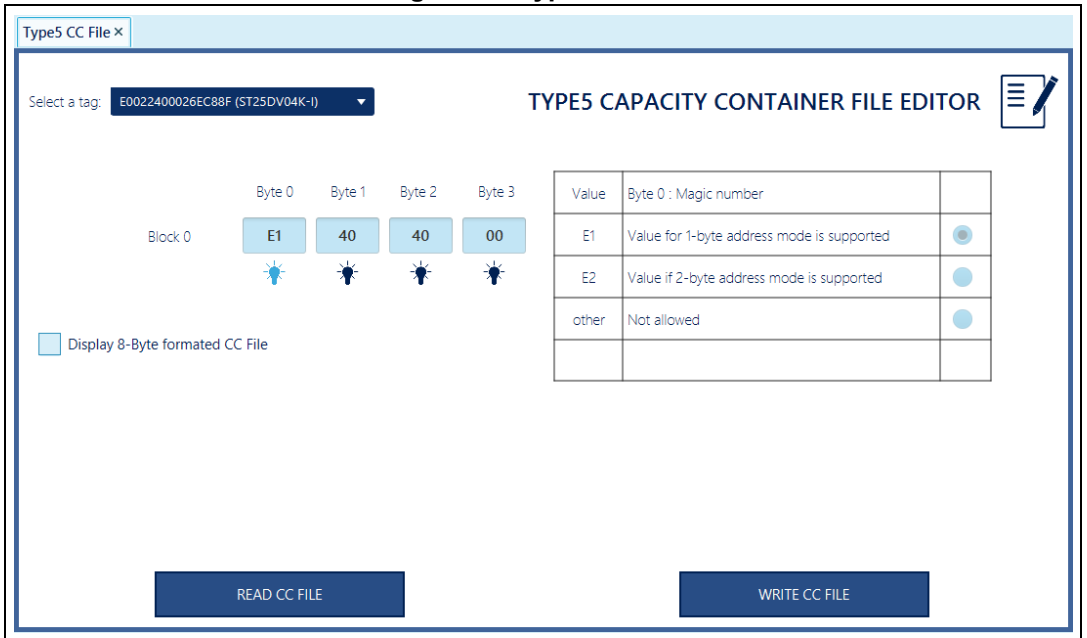

Figure 35. Type 5 CC File

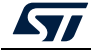

READ CC FILE button reads the CC file of the selected tag and displays it on the screen.

Clicking on each byte displays the information and the meaning of the byte, as described in the NFC Forum Type 5 specification.

*WRITE CC FILE* button writes the CC File as displayed on the screen in your selected tag. Extended CC file with an 8-byte formatted CC file is supported.

*Password Manager* menu (see *Figure 36*) displays a specific user interface to manage passwords. It is a generic tool that can be used on many STMicroelectronics products.

| Password Mgt ×   |                          |           |         |         |                |              |  |
|------------------|--------------------------|-----------|---------|---------|----------------|--------------|--|
|                  |                          |           |         | PASS    | WORD MA        | NAGEMENT     |  |
| Select Tag:      | E0022400026EC88F (ST25DV | /04K-I) ▼ | J       |         |                |              |  |
|                  | Configuration password   |           |         |         |                |              |  |
|                  | Password #1              |           |         |         |                |              |  |
| Select Password: | Password #2              |           |         |         |                |              |  |
|                  | Password #3              |           |         |         |                |              |  |
|                  |                          |           |         |         |                |              |  |
|                  |                          | byte 0    |         |         | byte 7         |              |  |
|                  | Password Data:           | 17 47     | 56 09 ( | 67 09 8 | 5 78           | Fill with 00 |  |
|                  | Present Pass             | word      |         | C       | hange Password |              |  |

#### Figure 36. Password management

A Select Tag combo box contains all the tags identified by the Inventory process.

Depending on the tag, the *Select Password* field is updated with all supported passwords for the selected product.

Password data field is used to set the value of the password to use.

*Present Password* button allows the user to present the selected password with *Password Data* field value to the selected tag.

Change Password button makes it possible to change the selected password.

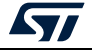

*Register Editor* menu is used to manage specific registers of select tag. *Figure 37* is an example of the user interface for the ST25DV-I2C series. This interface is built according to the selected tag (static, dynamic registers).

| Registor Editor ×                         |                                        |                                                                            |                                                                                                    |                                      |                                                                                                    |                                  |
|-------------------------------------------|----------------------------------------|----------------------------------------------------------------------------|----------------------------------------------------------------------------------------------------|--------------------------------------|----------------------------------------------------------------------------------------------------|----------------------------------|
| Select Tag:                               | Stati                                  | registers Dynamic r                                                        | registers                                                                                                    | GPO                                  | С                                                                                                    |                                  |
| E0022400026CC302 (ST25DV04 🔻              |                                        | Neme                                                                       |                                                                                                    | Bit                                  | Flag Name                                                                                                    | Value (Bin)                      |
| Read All Registers<br>Write All Registers | 00<br>01<br>02<br>03<br>04<br>05<br>06 | GPO<br>IT_Time<br>EH_MODE<br>RF_MNGT<br>RFA1SS<br>EndA1<br>RFA2SS<br>EndA2 | B0         Image: Control of the control of the c | 0<br>1<br>2<br>3<br>4<br>5<br>6<br>7 | RF_USER_EN<br>RF_BUSY_EN<br>RF_INTERUPT_EN<br>FIELD_CHANGE_EN<br>RF_PUTMSG_EN<br>RF_GETMSG_EN<br>RF_WRITE_EN<br>GPO_EN | 0<br>0<br>0<br>1<br>1<br>0<br>1  |
|                                           | 08<br>09<br>0A<br>0E                   | RFA3SS<br>EndA3<br>RFA4SS<br>MB_WDG                                        | 00<br>0F<br>00<br>00                                                                                                    | Bit                                  | Description                                                                                                    |                                  |
|                                           | Enab                                   | Read Register                                                              | UON<br>PO<br>Write To Tag                                                                                                    | 0: 6<br>(CN<br>1: 6<br>ena           | iPO output is disabled<br>IOS), 0 (Open Drain)<br>iPO output is enabled.<br>bled interrupts                            | . GPO is High-Z<br>. GPO outputs |

| Figure | 37  | Register | editor |
|--------|-----|----------|--------|
| Iguie  | 57. | Negister | cuitor |

Read All Registers button is available to read all registers at once.

*Write All Registers* button can be used to write all registers with the Value indicated in the third column. You can change value for any register by double-clicking on any field.

*Read Register* and *Write To Tag* button lets the user process a single register at a time, click on a specific register to select the one to be read or to be written.

*Unitary Commands* menu displays a user interface able to manage all ISO 15693 commands and proprietary commands. This tool is helpful to understand and control the ISO 15693 protocol or to test the behavior of a tag for any command.

Select a command to send box contains ISO 15693, Type 5 and STMicroelectronics proprietary commands. The user interface is automatically updated will all the field. The user can fill each field and send the command to the tag present within the reach of the reader RF antenna.

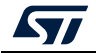

*Unitary Commands* menu is helpful to send any ISO15693 command or any proprietary command to the tags. *Figure 38* shows an example of the read multiple block command.

| lect | sets of comm         | ands: VEC Forum Type 5 | Sort commands by Name                                                                                                    | e 🕒 Code                                                                         | RF Response                                                                                                    |
|------|----------------------|------------------------|----------------------------------------------------------------------------------------------------|----------------------------------------------------------------------------------|----------------------------------------------------------------------------------------------------|
| /te  | Meaning              | RF Command Bytes       | Value                                                                                                    | Description                                                                      | SUCCESS<br>Bespeere Data:                                                                                                    |
| D    | -<br>Request Flag    | 02                     | Two sub-carriers (b1)           ✓         High data rate (b2)           Inventory (b3)           Protocol extension (b4)           Option (b7)           RFU (b8) | Set up request flag                                                              | nesponse Jaka.<br>Status byte: 00<br>Data:<br>E14040000380910111550173742E636F60<br>27737432352D64656D6F1101085402656<br>48656C6C6F520C8074657874E782D764<br>3617264424547494E3A56434152 |
| 2    | 1st Block<br>Address | 00                     | <ul> <li>Hexadecimal</li> <li>Decimal</li> </ul>                                                                                                    | Address of first data block                                                      |                                                                                                    |
| 3    | Number of<br>blocks  | OF                     | Hexadecimal     Decimal     OF                                                                                                    | Number of blocks minus 1:<br>0 = 1 block<br>1 = 2 blocks<br><br>n = n + 1 blocks |                                                                                                    |
|      | 0223000F             |                        |                                                                                                    | Preview Send                                                                     |                                                                                                    |
|      |                      |                        |                                                                                                    |                                                                                  |                                                                                                    |
|      |                      |                        |                                                                                                    |                                                                                  |                                                                                                    |

Figure 38. ISO 15693 unitary commands

All necessary fields are displayed following the format of each command. Each field can be modified.

Send button sends the RF frame with all field values.

RF Response part of the user interface displays the answer of the tag, if any.

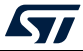
#### 5.3.2 ST25DV-I2C menu

ST25DV-I2C menu displays a sub-menu containing all the specific features of this series:

- Area configuration
- Fast transfer mode
- Multi area editor
- Specific commands

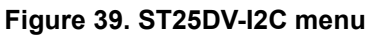

| ஜ ST2 | 5PC-NFC  |                    |                                  | - | × |
|-------|----------|--------------------|----------------------------------|---|---|
| File  | Reader   | Tags Demos Help    |                                  |   |   |
| Туре  | UID      | NDEF Editor        |                                  |   |   |
|       |          | User Memory        |                                  |   |   |
|       | No tao d | ISO15693/NFC Type5 | AFI & DSFID Editor               |   |   |
|       | NO lag o | ISO14443-A/Type2   | Command List                     |   |   |
|       |          | ISO14443-A/Type4A  | Type5 CC File Editor             |   |   |
|       |          | ISO14443-B/Type4B  | Password Manager                 |   |   |
|       |          | ISO14443-B ST      | Register Editor                  |   |   |
|       |          | NFC Type3          | Unitary Commands                 |   |   |
|       |          | PICOPASS           | ST25DV-I2C Area Configuration    |   |   |
|       |          |                    | ST25DV-PWM  • Fast Transfer Mode |   |   |
|       |          |                    | ST25TV   Multi Area Editor       |   |   |
|       |          |                    | ST25TVC , Specific Commands      |   |   |
|       |          |                    | M24LR •                          |   |   |

*Area Configuration* menu displays the user interface that can be used to read and write protection for each area of the selected tag. This user interface is automatically updated depending on the selected tag and its configuration (ST25DV-I2C series can be split in up to four areas, whereas products of the ST25TV series have only one or two areas).

*Figure 40* shows an example of ST25DV04K configured with three areas, not protected by any password.

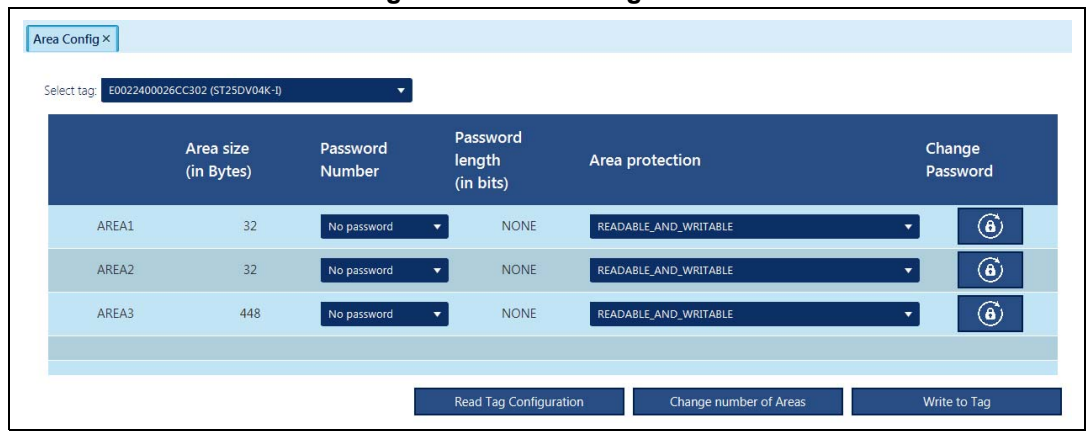

Figure 40. Area configuration

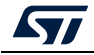

Area protection column can be used to change the protection of areas, while *Password Number* column can be used to select the password number. *Write to Tag* button applies the modifications done in the user interface to the tag.

The *Multi Area Editor* menu displays a user interface useful to configure the memory partition for ST25DV-I2C Dynamic tags.

*Figure 41* is an example of a ST25DV04K tag configured with four areas. *Start and Size* fields describes the characteristics of each area. ENDA value field is the value of the register defining the areas.

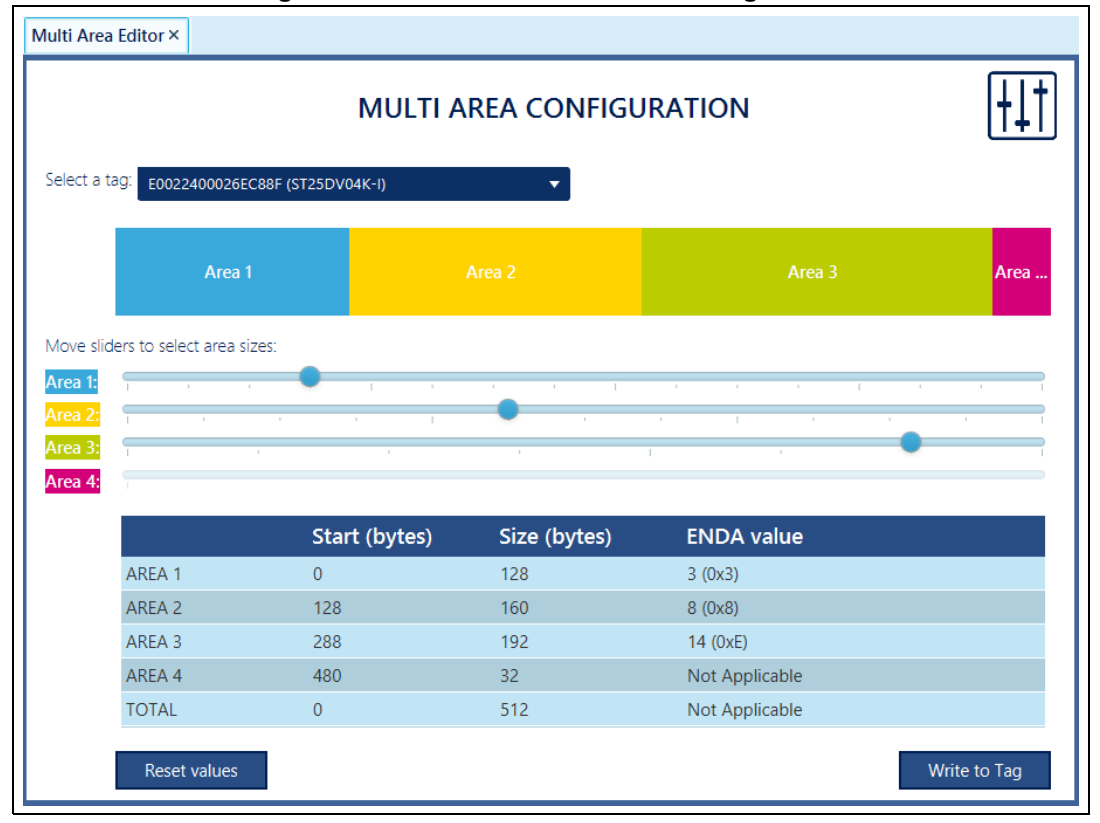

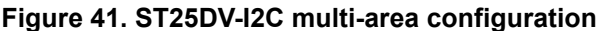

Use the scrollbars to change the size of each area or to reduce the number of areas. *Write to Tag* button will modify the registers of your selected tag to match the modifications.

Each area is represented by a color, the same used in the User Memory user interface.

UM2444 Rev 5

*Fast Transfer Mode* menu displays a user interface able to manage the mailbox of the FTM (fast transfer mode) features. This is a specific feature of the ST25DV-I2C tags, useful to communicate between an RF reader and an MCU very quickly, without using the EEPROM.

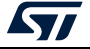

*Figure 42* shows the user interface that allows the user to read FTM length and data, and write FTM. It can be used to read FTM dynamic register values and check its behavior when using the FTM.

| ransfer   | Node ×                                                        |                                  |
|-----------|---------------------------------------------------------------|----------------------------------|
| t a tag:  | E002260001608F8C (ST25DV64K-I)                                | FAST TRANSFER MODE               |
| ad messag | Write message                                                 | MR Control Dur                   |
| READ      | MESSAGE LENGTH 245 bytes                                      | Enable MB                        |
|           |                                                               | Bit Flag Name Value              |
|           | EAD MESSAGE Offset: 0x 00 Number of Bytes: 1                  | read whole message 0 MB_EN 1     |
|           |                                                               | 1 HOST_PUT_MSG 0                 |
| Offset    | Data ASCII                                                    | 2 RF_PUT_MSG 0                   |
| 00×00     | 09 00 00 01 00 01 8B AC 01 B5 00 2C E8 D9 8B E2 E             | I¬.μ., ėU⊠ä<br>4 HOST MISS MSG 0 |
| 0×10      | 5C 1F 19 FF 00 66 DF 87 FE 2F 86 7F 36 0F 14 F8 \ y . T 8     | Û G / 9 C 2 7 G 5 REMISS MSG 0   |
| 0x30      | 5D CD 7C AB 4D 3B 33 D4 DC FC EA F8 E9 A7 36 93 1 1 1 ( M : 3 |                                  |
| 0×40      | F1 A3 C5 70 11 B7 1A B5 CB 28 FF 00 65 A5 66 5F ñ f Å p       | μË (ÿ, e¥f_ 7 RE CHIPPENT MSG 1  |
| 0x50      | D0 8A E5 2B D6 FF 00 6D CF 0B 9F 0E FC 7F D4 26 D D å + Ö ÿ . | mÏ. D. ü Ô&                      |
| 0×60      | DB 88 F5 68 21 BC 4E 38 FB BE 5B 7F E3 D1 B1 FC 0 0 6 h 1 % N | 8 û % [ ã Ñ ± ü Bit Description  |
| 0x70      | 6B C9 2B FC A2 E3 BC BA 58 0E 23 C7 60 E4 AD C9 k É + ü ¢ ã ½ | ° X . # Ç ` ä - É                |
| 0x80      | 56 A2 5E 9C CD A7 F3 56 67 A3 07 78 A3 EB EF 85 V ¢ ^ 应 Í § á | Vg£.x£ëï0                        |
| 0x90      | 9F 15 5B E0 CF EC 47 A2 EB 91 D9 AD F4 B1 49 34 🛛 . [à Ïì G   | ¢ë 🛛 Ú - ô ± I 4                 |
| 0xA0      | 49 13 49 B1 49 7B C9 46 49 C1 E9 CD 72 1F F0 F1 I.I±I{É       | FIA é Ir.ð ñ                     |
| 0xB0      | 9D 57 FE 85 9D 3F FF 00 02 9F FC 28 D6 BF E5 1D 🛛 W 🖕 🖾 ? ÿ   | 🛛 ü ( Ö ¿ å .                    |
| 0xC0      | 3A 47 FD 7D B7 FE 96 CD 5F 38 57 ED 7C 6D E2 67 : G ý } ⋅ ♭ ₪ | I_8Wí mâg                        |
| 0xD0      | 12 F0 FE 1F 28 C0 E5 18 A7 4A 9B C0 E1 A5 6E 58 . ðþ. (A å    | .§JDAá¥nX                        |
| 0xE0      | 3F 79 C5 A6 EF 28 B7 B2 5D 6C 65 0A 71 93 6D F7 ? y A ¦ ï ( · | <sup>∠</sup> ] ⊥ e . q ⊠ m ÷     |
| 0x⊦0      | 3E 8F FF 00 8/ ≥ Üÿ. D                                        | READ REGISTER                    |

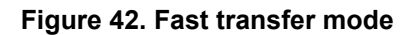

# 5.3.3 ST25DV-PWM menu

*ST25DV-PWM* menu displays a sub-menu containing all the specific features of the ST25DV-PWM series.

- Area Configuration menu (as described in Section 5.3.2). This interface allows the user to configure the ST25DV-PWM with one or two areas.
- *PWM Settings* menu displays a user interface that can be used to manage PWM (pulse width modulation) configuration.
- *Signature menu* allows the user to read and verify the TruST25 signature. To activate this feature contact your ST sales office.

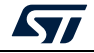

Figure 43. ST25DV-PWM menu

| ST2  | PC-NFC   |               |       |                      |    |                    |  |  | _ | - 0 |
|------|----------|---------------|-------|----------------------|----|--------------------|--|--|---|-----|
| File | Reader   | Tags Demos    | Help  | )                    |    |                    |  |  |   |     |
| Туре | UID      | NDEF Editor   |       |                      |    |                    |  |  |   |     |
|      |          | User Memory   |       |                      |    |                    |  |  |   |     |
|      | No tao d | ISO15693/NFC  |       | AFI & DSFID Edito    | r  |                    |  |  |   |     |
|      | no log o | ISO14443-A/Ty | /pe2  | Command List         |    |                    |  |  |   |     |
|      |          | ISO14443-A/Ty | /pe4A | * Type5 CC File Edit |    |                    |  |  |   |     |
|      |          | ISO14443-B/Ty | rpe4B | Password Manage      |    |                    |  |  |   |     |
|      |          | ISO14443-B ST |       | • Register Editor    |    |                    |  |  |   |     |
|      |          | NFC Type3     |       | • Unitary Command    | ds |                    |  |  |   |     |
|      |          | PICOPASS      |       | ST25DV-I2C           | 9  |                    |  |  |   |     |
|      |          |               |       | ST25DV-PWM           |    | Area Configuration |  |  |   |     |
|      |          |               |       | ST25TV               |    | Pwm Settings       |  |  |   |     |
|      |          |               |       | ST25TVC              |    | Signature          |  |  |   |     |
|      |          |               |       | M24LR                | •  |                    |  |  |   |     |

Use *PWM Setting* menu to configure the PWM feature of a selected ST25DV-PWM tag.

*Figure 44* shows the PWM features of the ST25DV02K-W2. This product contains two PWMs, while the ST25DV02K-W1 contains only one.

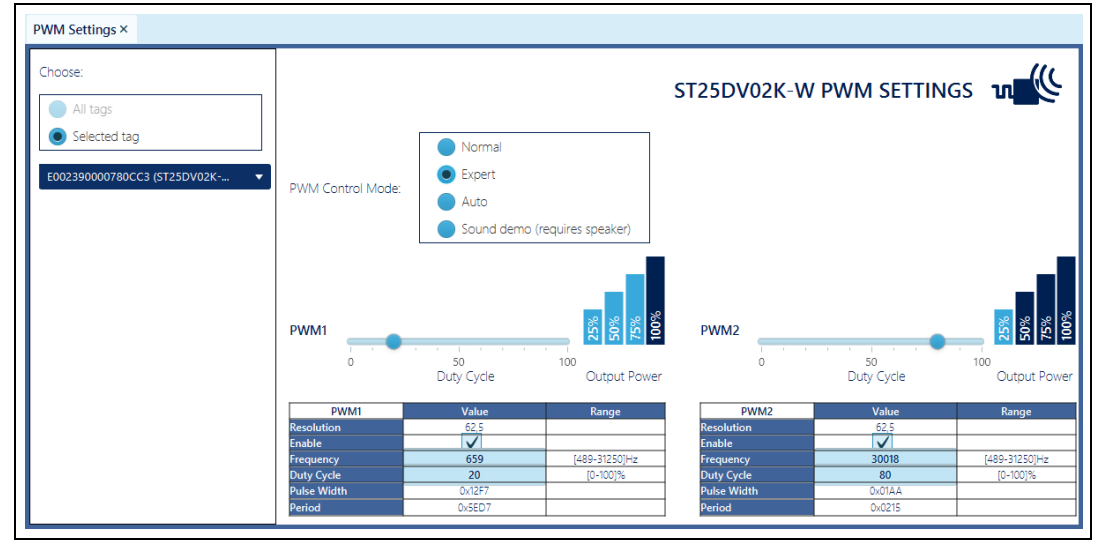

#### Figure 44. PWM settings

PWM Control Mode selector selects different usages:

- Normal mode allows the user to change PWM setting by moving the slider, changing the duty cycle value. An RF command is automatically send to the ST25DV-PWM tag to apply new settings to the PWM register.
- *Expert* mode allows the user to modify each specific field, changing frequency or duty cycle. The PWM register is automatically updated following changes.
- Auto mode changes PWM settings automatically. This mode can be used with the ST25DV-PWM-eSET board.

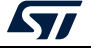

### 5.3.4 ST25TV menu

*ST25TV menu* (*Figure 45*) displays a sub-menu containing all the specific features of the ST25TV series.

- Area Configuration menu (as described in Section 5.3.2)
- Counter menu
- Electronic Article Surveillance menu
- Kill command menu
- *Signature* menu, to read and verify the TruST25 signature. To activate this feature contact your ST sales office.
- Tamper Detect menu
- Untraceable Mode menu

| ஜ ST25 | PC-NFC   |              |        |                        |                                                                                                    | - | × |
|--------|----------|--------------|--------|------------------------|----------------------------------------------------------------------------------------------------|---|---|
| File   | Reader   | Tags Demo    | s Help |                        |                                                                                                    |   |   |
| Туре   | UID      | NDEF Editor  |        |                        |                                                                                                    |   |   |
|        |          | User Memory  |        |                        |                                                                                                    |   |   |
|        | No tao d | ISO15693/NFC |        | AFI & DSFID Editor     |                                                                                                    |   |   |
|        | NO LOG O | ISO14443-A/T | ype2   | Command List           |                                                                                                    |   |   |
|        |          | ISO14443-A/T | ype4A  | • Type5 CC File Editor |                                                                                                    |   |   |
|        |          | ISO14443-B/T | ype4B  | Password Manager       |                                                                                                    |   |   |
|        |          | ISO14443-B S |        | Register Editor        |                                                                                                    |   |   |
|        |          | NFC Type3    |        | Unitary Commands       |                                                                                                    |   |   |
|        |          | PICOPASS     |        | ST25DV-I2C             | <ul> <li>International Control of Control of Contro</li></ul> |   |   |
|        |          |              |        | ST25DV-PWM             | •                                                                                                    |   |   |
|        |          |              |        | ST25TV                 | Area Configuration                                                                                                    |   |   |
|        |          |              |        | ST25TVC                | Counter                                                                                                    |   |   |
|        |          |              |        | M24LR                  | Electronic Article Surveillance                                                                                                    |   |   |
| l      |          |              |        |                        | Kill command                                                                                                    |   |   |
|        |          |              |        |                        | Signature                                                                                                    |   |   |
|        |          |              |        |                        | Tamper Detect                                                                                                    |   |   |
|        |          |              |        |                        | Untraceable Mode                                                                                                    |   |   |

Figure 45. ST25TV menu

*Counter* menu user interface can be used to manage the counter of a ST25TV tag.

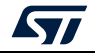

| Figure 46. S                                  | 51251V counter |
|-----------------------------------------------|----------------|
| Counter ×                                     |                |
| Select a tag:<br>E002230000539EB2 (ST25TV02K) | ST25TV Counter |
| Value 00000                                   |                |
| Clear                                         | Read           |
|                                               |                |

*Read* button can be used to read the value of the counter. Using *Clear* button, the user is able to clear the counter value. As defined by the datasheet, a password is required. The *Password Management* user interface appears to request the correct password.

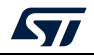

*Electronic Article Surveillance* menu displays the user interface, as shown in *Figure* 47. This UI allows the user to read the EAS telegram, to configure it, and to set specific protections.

| Figure 47. S1251V electrical article signature                                                                                        |
|----------------------------------------------------------------------------------------------------|
| EAS Features ×                                                                                                    |
| Select a tag:           E002390000848613 (ST25DV02K-WZ)                                                                               |
| READ EAS Read the Electronic Article Surveillance telegram                                                                            |
| Read EAS TELEGRAM TELEGRAM                                                                                                    |
| 💿 ASCII 🔵 HEXA                                                                                                    |
| SET EAS CONFIGURATION Configure the Electronic Article Surveillance features (telegram, size and ID), activativation or desactivation |
| Write EAS CONFIG         EAS Configuration         256-bit EAS telegram length                                                        |
| Write EAS TELEGRAM TELEGRAM                                                                                                    |
| Write EAS ID EAS ID 0000 OK ASCI O HEXA                                                                                               |
| Set EAS MODE Reset EAS MODE                                                                                                    |
| PROTECT EAS CONFIGURATION Protect the Electrical Article Surveillance configuration with a password                                   |
| Read EAS register EAS Register value                                                                                                  |
| Change EAS protection value EAS configuration not write protected                                                                     |
| LOCK EAS CONFIGURATION Lock the Electrical Article Surveillance configuration definitly                                               |
| Lock EAS CONFIGURATION Advanced read EAS features                                                                                     |

Figure 47. ST25TV electrical article signature

*Advance read EAS features* selector displays additional commands according to ST25TV series datasheets.

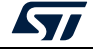

*Kill commands* menu displays a user interface to manage Kill feature. This user interface has to be used with care, as it is a non-reversible feature.

| Kill command ×                                   |                                                         |
|--------------------------------------------------|---------------------------------------------------------|
| Select a tag:<br>E002230000539EB2 (ST25TV02K)    | Kill Command                                            |
| Permanently kill this Tag (a confirmation will b | e asked)                                                |
| Kill                                             |                                                         |
| NB: On ST25TV tags, the 'Kill' and 'Untraceable  | Mode' features are using the same password (password 0) |
| Change kill password                             |                                                         |
| Lock kill password                               |                                                         |

Figure 48. ST25TV Kill command

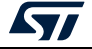

*Tamper Detect* menu demonstrates the behavior of the tamper detect feature. If an ST25TV tag is present on the RF antenna of the reader, as soon as a Tamper detect screen is opened, some commands are sent to the ST25TV tag to read the status of the detector. Depending on this status, the TDO/TD1 wire is shown as open or shorted. *Figure 49* shows an example of ST25TV tag with the Tamper detect opened. Click on *Refresh* button to read again the Tamper detect register and display its new status.

| Tamper Detect ×         Select a tag:         E002230000539EB2 (ST25TV02K)         Tamper Detect |
|--------------------------------------------------------------------------------------------------|
| Tamper detect status (collected when the tag was powered ON):                                    |
| Refresh                                                                                          |

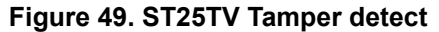

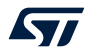

*Untraceable Mode* menu displays a user interface to manage Untraceable Mode feature. *Figure 50* shows this user interface.

| Select a tag:<br>E002230000539EB2           | (ST25TV02K)  Untraceable Mode                                                                                    |
|---------------------------------------------|----------------------------------------------------------------------------------------------------|
| WARNING! Once the devices. It will only a   | e Untraceable Mode is enabled, the tag will no longer answer Android<br>nswer special commands from NFC readers. |
|                                             | Enable Untraceable Mode                                                                                          |
| To get out of the Ur<br>transmitted to ST25 | ntraceable Mode, a valid Untraceable Mode password has to be<br>TV tags.                                         |
|                                             | Get out of Untraceable Mode                                                                                      |
| NB: On ST25TV tags<br>(password 0)          | ;, the 'Kill' and 'Untraceable Mode' features use the same password                                              |
|                                             | Change Untraceable Mode password                                                                                 |

Figure 50. ST25TV Untraceable Mode

*Enable Untraceable Mode, Get out of Untraceable Mode and Change Untraceable Mode password* buttons can be used to manage this specific feature.

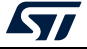

### 5.3.5 ST25TVC menu

ST25TVC menu (*Figure 51*) displays a sub-menu containing all the specific features of the ST25TVC series:

- ANDEF Configuration menu
- Area Configuration menu (described in Section 5.3.2)
- *Kill command* menu (described in *Section 5.3.4*)
- Multi Area Editor menu (described in Section 5.3.2)
- Lock Configuration menu
- Privacy Configuration menu
- *Signature* menu, to read and verify the TruST25 signature. To activate this feature contact your ST sales office.
- Tamper Detect menu
- UID ANDEF menu
- Unique Tap Code menu
- Untraceable Mode menu (described in Section 5.3.4)

| 2 ST25 | PC-NFC   |                |      |                        | -                     | _ |
|--------|----------|----------------|------|------------------------|-----------------------|---|
| File   | Reader   | Tags Demos     | Help |                        |                       |   |
| /pe    | UID      | NDEF Editor    |      |                        |                       |   |
|        | 1        | User Memory    |      |                        |                       |   |
|        | Neter    | ISO15693/NFC T |      | AFI & DSFID Editor     |                       |   |
| NO LAS | No tag c | ISO14443-A/Typ | be2  | Command List           |                       |   |
|        |          | ISO14443-A/Typ | be4A | • Type5 CC File Editor |                       |   |
|        |          | ISO14443-B/Тур | oe4B | • Password Manager     |                       |   |
|        |          | ISO14443-B ST  |      | • Register Editor      |                       |   |
|        |          | NFC Type3      |      | Unitary Commands       |                       |   |
|        |          | PICOPASS       |      | * ST25DV-I2C           | •                     |   |
|        |          |                |      | ST25DV-PWM             | •                     |   |
|        |          |                |      | ST25TV                 | •                     |   |
|        |          |                |      | ST25TVC                | ANDEF configuration   |   |
|        |          |                |      | M24LR                  | Area Configuration    |   |
|        |          |                |      |                        | Kill command          |   |
|        |          |                |      |                        | Lock Configuration    |   |
|        |          |                |      |                        | Multi Area Editor     |   |
|        |          |                |      |                        | Privacy Configuration |   |
|        |          |                |      |                        | Signature             |   |
|        |          |                |      |                        | Tamper Detect         |   |
|        |          |                |      |                        | UID Andef             |   |
|        |          |                |      |                        | Unique Tap Code       |   |
|        |          |                |      |                        | Untraceable Mode      |   |

#### Figure 51. ST25TVC menu

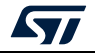

ANDEF Configuration user interface allows the user to configure the Augmented NDEF features of the ST25TVC tag. With reference to *Figure 52*:

- Part [1]: configures the NDEF prefix and the NDEF URI content. This is the static part of the NDEF message containing an URI record.
- Part [2]: activates (or disactivates) the Augmented NDEF feature.
- Part [3]: configures the dynamic part of the NDEF message that completes (augments) the URI record.
- Part [4]: contains the size of the ANDEF part of the URI. The generated URL describes the final URL record that the tag displays with the activation of the ANDEF feature.

| ANDEF Settings ×                                                       |                                                                                                   |
|------------------------------------------------------------------------|---------------------------------------------------------------------------------------------------|
| Select a tag:<br>E00208000E94DDF2 (ST25TV02KC)                         | AUGMENTED NDEF CONFIGURATION                                                                      |
| URI NDEF Prefix https://www.  myst25.cc                                | om/andef/index.php?data=E00208000E94DDF2K04S4B14CF5DF54EB7EF8232D64883E5                          |
| Enable Augmented NDEF venabled                                         |                                                                                                   |
| ✓ Use separator between ANDEF elements                                 | Character used as separator (ASCII)                                                               |
| Select the ANDEF elements to use :                                     | Structure of your Augmented NDEF :                                                                |
| ✓ UID     ✓ Custom message       ✓ Unique Tap Code     ✓ Tamper Detect | Prefix<br>URL<br>UL<br>UL<br>UL<br>UL<br>UL<br>UL<br>UL<br>UL<br>UL<br>UL<br>UL<br>UL<br>UL       |
| ANDEF data size : 33<br>https://www.must2E.com/andof/i                 |                                                                                                   |
| Generated URL : D99D26B90DD7B2DEE00208000E                             | inex.pniproata=couzoooucs+uDrzko+s+bi+(cr3Dr34EB/EF6232D04883550E1C/4A<br>94DDF2-12345678-yyy-CDG |
|                                                                        | READ UPDATE                                                                                       |

#### Figure 52. ANDEF configuration

*Read* button can be used to read the ANDEF configuration of the selected tag. The ANDEF configuration user interface changes according to the tag content.

Update button applies to the tag the change(s) done on the user interface.

Several items can be added or removed on ANDEF message, such as the tag UID, an 8-character custom message, the unique tap code value and the tamper detect characteristics:

- click on *Tamper Detect* picture to display Tamper Detect configuration user interface
- click on Unique Tap Code picture to display Unique Tap Code user interface
- click on UID picture to read the tag UID (Figure 53)
- click on Custom Message picture to edit Custom Message (Figure 54), and then click on Read / Update button, to, respectively, read / modify Custom Message value.

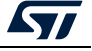

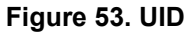

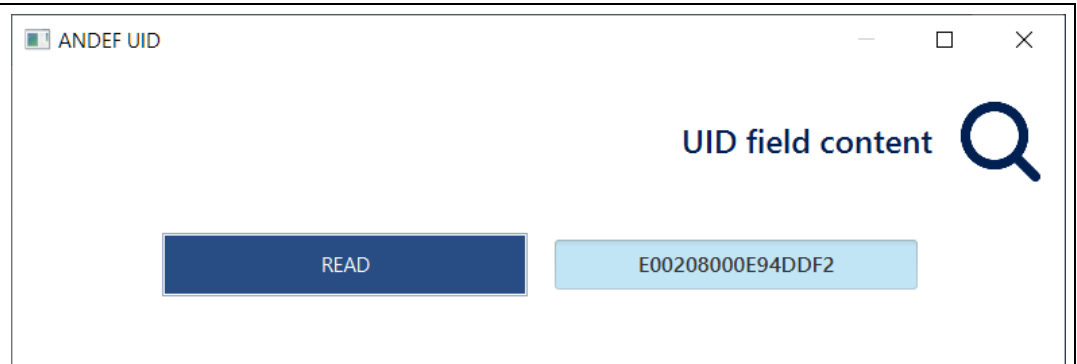

Figure 54. Custom Message

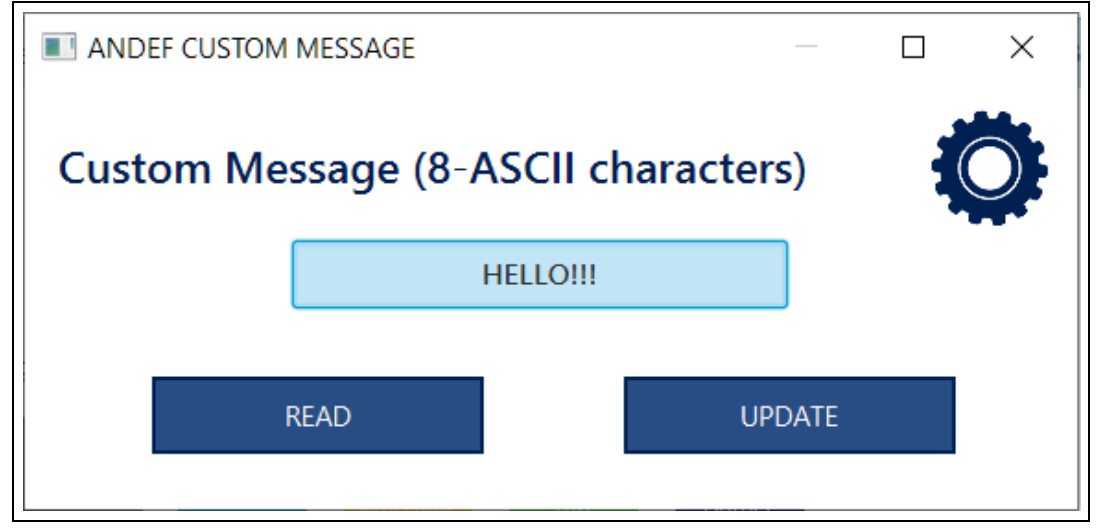

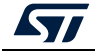

*Lock Configuration* user interface can be used to prevent modifications. This action is non-reversible.

| ock Configuratio | n×                    |                |                                                            |
|------------------|-----------------------|----------------|------------------------------------------------------------|
| Select Tag :     | E00208000E94DDF2 (ST2 | 25TV02KC)      | Lock Configuration                                         |
| NAME             | STATUS                | SELECT TO LOCK | COMMENT                                                    |
| LOCKAFI          | NOT LOCKED            |                | FID 08h : AFI protection                                   |
| LCKPRIV          | NOT LOCKED            |                | FID 05h : Privacy settings                                 |
| LCKANDEF         | LOCKED                |                | FID 04h : Augmented NDEF                                   |
| LCKTD            | LOCKED                |                | FID 03h : Tamper detection                                 |
| LCKUTC           | NOT LOCKED            |                | FID 02h : Unique tap code activation                       |
| LCKA2R           | NOT LOCKED            |                | FID 01h : AREA2 protection and area sizes                  |
| LCKA1R           | NOT LOCKED            |                | FID 01h : AREA1 protection and area sizes                  |
|                  | Read co               | onfiguration   | Lock configuration * * Lock Configuration is irreversible. |

| Figure | 55  | Lock | config  | uration  |
|--------|-----|------|---------|----------|
| IIYUIE | JJ. | LUCK | COILING | luiauoii |

*Read Configuration* button can be used to read the lock configuration of the selected tag. After selecting features to be locked, click on *Lock configuration* button to lock it.

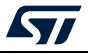

*Privacy Configuration* user interface (*Figure 56*) can be used to configure the privacy settings of ST25TVC tags.

| acy Configuration ×                                                                                                    |                                                                                         |  |  |
|----------------------------------------------------------------------------------------------------|-----------------------------------------------------------------------------------------|--|--|
| Select Tag :<br>E00208000E94DDF2 (ST25<br>CONFIGURE PRIVACY CO                                                                                                    | Privacy Configuration                                                                   |  |  |
| NAME                                                                                                    | FUNCTION                                                                                |  |  |
| DISABLE_KILL                                                                                                    | <ul> <li>1b : KILL feature is disabled</li> <li>0b : KILL feature is enabled</li> </ul> |  |  |
| DISABLE_UUID                                                                                                    | 1b : Untraceable UID feature is disabled     0b : Untraceable UID feature is enabled    |  |  |
| DEFAULT_PRIVACY       11b : Privacy-by-default enabled when TD open         10b : Privacy-by-default enabled when TD short         01b : Privacy-by-default enabled         01b : Privacy-by-default enabled         01b : Privacy-by-default enabled         01b : Privacy-by-default enabled         01b : Privacy-by-default enabled         01b : Privacy-by-default enabled         01b : Privacy-by-default enabled |                                                                                         |  |  |
| Rea                                                                                                    | d configuration Update configuration                                                    |  |  |
|                                                                                                    |                                                                                         |  |  |

| Figure | 56.         | Privacy   | Config | uration |
|--------|-------------|-----------|--------|---------|
| iguic  | <b>vv</b> . | 1 1114409 | Conne  | anation |

Read configuration button can be used to read the configuration of the selected tag.

After having modified the privacy parameters, click on *Update configuration* button to change the settings.

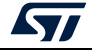

*Tamper Detect* menu demonstrates the behavior of the tamper detect feature. If an ST25TVC tag is present on the RF antenna of the reader, as soon as a *Tamper Detect* screen is opened, some commands are sent to the ST25TVC tag to read the status of the detector. Depending on this status, the TDO/TD1 wire is shown as open or shorted. *Figure 57* shows an example of an ST25TVC tag with the *Tamper Detect* opened.

| TAMPER DETECT                          | _                                         |     |
|----------------------------------------|-------------------------------------------|-----|
|                                        | Tamper Det                                | ect |
|                                        | Set character displayed for each event    |     |
|                                        | when TD wire is open                      | G   |
|                                        | when TD wire is shorted                   | Н   |
|                                        | Set character displayed for history event |     |
| ST25                                   | when TD Event Update is sealed            | EF  |
|                                        | when TD Event Update is unsealed          | CD  |
|                                        | when TD Event Update is resealed          | AB  |
| STATUS : OPEN (G), EVENT : UNSEAL (CD) | V Event Update Enabled                    |     |
| Read                                   | Update                                    |     |
|                                        |                                           |     |

Figure 57. Tamper Detect

Click on *Read* button to read again the tamper detect register and display its new status.

*Update* button can be used to personalize parameters such as the values for its state. *Tamper Detect* status and event are part of Augmented NDEF features and can be added as well.

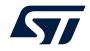

*Unique Tap Code* (*Figure 58*) user interface can be used to read the value of the UTC or to enable/disable it.

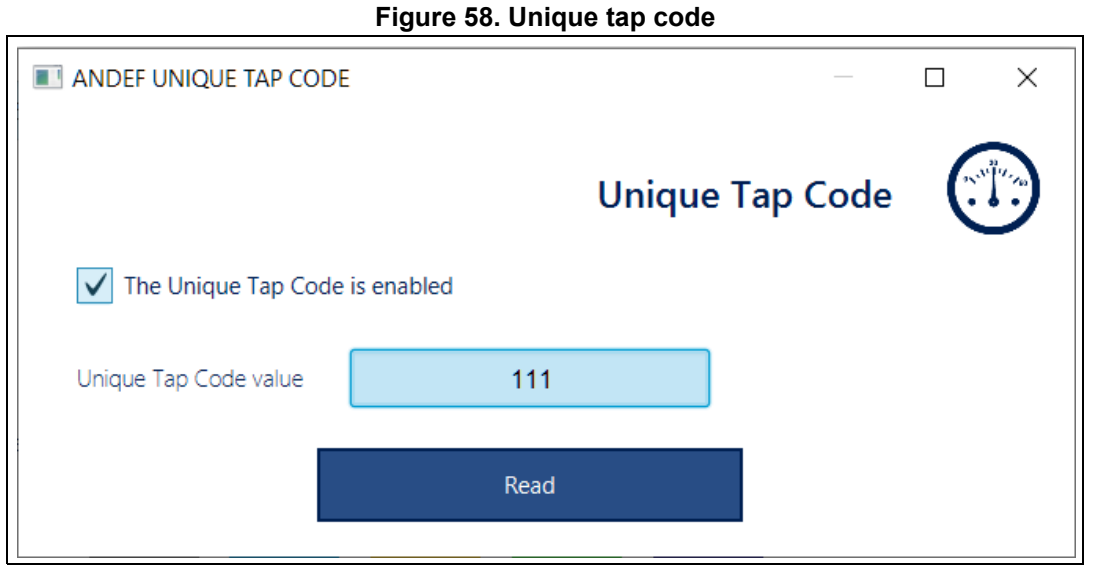

*Read* button can be used to read the Unique Tap Code value, click on check-box to enable

or disable it.

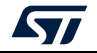

# 5.3.6 M24LR menu

*M24LR* menu (*Figure 59*) allows the user to play with specific commands of the M24LR series or to manage sector passwords.

| 😂 ST2 | 5PC-NFC  |                    |                                    | - | ×    |
|-------|----------|--------------------|------------------------------------|---|------|
| File  | Reader   | Tags Demos Help    |                                    |   | <br> |
| Туре  | UID      | NDEF Editor        |                                    |   |      |
|       |          | User Memory        |                                    |   |      |
|       | No tao c | ISO15693/NFC Type5 | AFI & DSFID Editor                 |   |      |
|       | NO LOG C | ISO14443-A/Type2   | • Command List                     |   |      |
|       |          | ISO14443-A/Type4A  | • Type5 CC File Editor             |   |      |
|       |          | ISO14443-B/Type4B  | Password Manager                   |   |      |
|       |          | ISO14443-B ST      | * Register Editor                  |   |      |
|       |          | NFC Type3          | • Unitary Commands                 |   |      |
|       |          | PICOPASS           | ST25DV-I2C                         |   |      |
|       |          |                    | ST25DV-PWM                         |   |      |
|       |          |                    | ST25TV •                           |   |      |
|       |          |                    | ST25TVC •                          |   |      |
|       |          |                    | M24LR Sector Management            |   |      |
|       |          |                    | Specific Commands                  |   |      |
|       |          |                    | Energy Harvesting and GPO features |   |      |
|       |          |                    |                                    |   |      |

Figure 59. M24LR menu

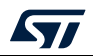

Sector Management menu (Figure 60) displays a user interface to manage the sectors of any M24LR tag.

|                                      | •                   | •               |                    |
|--------------------------------------|---------------------|-----------------|--------------------|
| M24LR Sector Mgt ×                   |                     |                 |                    |
| Select Tag :<br>E0024C41F60B6147 (M2 | 24LR16E) 🔻          | Sector Man      | agement            |
| SELECT SECTOR                        |                     |                 |                    |
| Sector number : Sector 0             |                     | •               |                    |
| CONFIGURE SECTOR LOC                 | к                   |                 |                    |
| Lock Sector :                        | ✓ Yes               |                 |                    |
| Select Password number :             | No password         |                 | Manage Passwords   |
|                                      | Password #1         |                 |                    |
|                                      | Password #2         |                 |                    |
|                                      | Password #3         |                 |                    |
| Select Lock Configuration :          | Lock Config         | Pwd Presented   | Pwd Not Presented  |
|                                      | 00                  | Read / Write    | Read / No Write    |
|                                      | 01                  | Read / Write    | Read / Write       |
|                                      | 10                  | Read / Write    | No Read / No Write |
|                                      | 11                  | Read / No Write | No Read / No Write |
|                                      |                     |                 |                    |
| Read se                              | ector configuration | Lo              | ck sector          |

Figure 60. M24LR sector management

*Read sector configuration* button reads the configuration of the selected tag. As soon as the configuration is read, the user can select a Sector number and the configuration of the selected sector is displayed on the screen:

- Lock sector status
- Password number that lock this sector
- Lock configuration value

*Lock sector* button can be used to lock any sector with a specific configuration. Select the sector number, choose the password number (if needed) and select the lock configuration. *Lock sector* button will apply the selected configuration to the selected tag.

Energy Harvesting and GPO features menu (*Figure 61*) displays a user interface useful to manage GPO Mode and Energy Harvesting configuration.

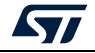

| 24LR EH and GPO features ×                                                                                                    |                                                                                                    |
|----------------------------------------------------------------------------------------------------|----------------------------------------------------------------------------------------------------|
| Select a tag:<br>E00259587D933C28 (M24LR04E)                                                                                  | M24LR : ENERGY HARVESTING & GPO                                                                                                    |
| Configuration byte (EEPROM @0910)<br>Read Configuration byte<br>Write Energy Harvesting config<br>Write Digital Output config | b7 b6 b5 b4 b3 b2 b1 b0<br>1 1 1 1 0 0 0 0<br>EH CONFIG<br>0 Imax = 7mA<br>DO CONFIG<br>0 RFB usy mode<br>RFU<br>1 1 1 1<br>Configuration byte : F0 |
| Control register (RAM @0920)                                                                                                  | b7 b6 b5 b4 b3 b2 b1 b0                                                                                                    |
| Read Control register<br>Set Energy Harvesting<br>Reset Energy Harvesting                                                     | FIELD ON<br>RFU Control register : 02                                                                                                    |

. .

#### ISO14443-A / Type 2 menu 5.4

ISO14443-A / Type 2 can be divided in two parts, as shown in Figure 62:

- Part [1] describes the user interfaces (described in detail in Section 5.4.1: Generic 1. features) available for Type 2 products.
- Part [2] lists the STMicroelectronics product series and contains specific features for 2. each of them.

| 🛒 ST2 | 5PC-NFC  |                                  | _ | > |
|-------|----------|----------------------------------|---|---|
| File  | Reader   | Tags Demos Help                  |   |   |
| Туре  | UID      | NDEF Editor                      |   |   |
|       |          | User Memory                      |   |   |
|       | No too d | ISO15693/NFC Type5 •             |   |   |
|       | NO tay u | ISO14443-A/Type2 · Type2 CC File |   |   |
|       |          | ISO14443-A/Type4A · ST25TN · 2   |   |   |
|       |          | ISO14443-B/Type4B ·              |   |   |
|       |          | ISO14443-B ST •                  |   |   |
|       |          | NFC Type3 •                      |   |   |
| 1     |          | PICOPASS ,                       |   |   |

Figure 62. ISO 14443-A / Type 2 menu

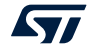

# 5.4.1 Generic features

Type2 CC File menu (see *Figure 63*) displays a user interface useful to read and decode the capacity container file of a Type 2 tag.

| Type2 CC File<br>Select a tag: | 0487AB5A9 | 84081 (GENE | RIC_TYPE2)   | •            |        | ТҮРЕ  | 2 CAPACITY CONTAINER FILE EDITOR                  |
|--------------------------------|-----------|-------------|--------------|--------------|--------|-------|---------------------------------------------------|
|                                | Block 0   | Byte 0      | Byte 1<br>10 | Byte 2<br>3E | Byte 3 |       | Byte 0 : Magic number                             |
|                                |           |             |              |              |        | E1    | NFC Forum defined data is stored in the data area |
|                                |           |             |              |              |        | Other | No NFC Forum defined data is stored in data area  |
|                                |           | READ C      | C FILE       |              |        |       | WRITE CC FILE                                     |

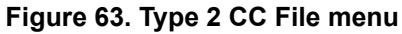

#### 5.4.2 ST25TN menu

ST25TN menu (see *Figure 64*) displays a sub-menu containing all the specific features of the ST25TN series.

- ANDEF Configuration
- Kill Command (described in Section 5.3.4: ST25TV menu)
- Lock Configuration
- Memory Configuration
- Register Editor (described in Section 5.3.1: Generic features)
- *Signature*, to read and verify the TruST25 signature. To activate this feature contact your ST sales office.

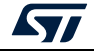

|       |          |        | Figure 64. ST25TN series menu |       |               |                      |  |  |   |   |
|-------|----------|--------|-------------------------------|-------|---------------|----------------------|--|--|---|---|
| 🔹 ST2 | 5PC-NFC  |        |                               |       |               |                      |  |  | - | × |
| File  | Reader   | Tags   | Demos                         | Help  |               |                      |  |  |   |   |
| Туре  | UID      | NDEF   | Editor                        |       |               |                      |  |  |   |   |
|       |          | User N | /lemory                       |       |               |                      |  |  |   |   |
|       | No. 444  | ISO15  | 593/NFC 1                     | Type5 |               |                      |  |  |   |   |
|       | NO tag c | ISO14  |                               |       | Type2 CC File |                      |  |  |   |   |
|       |          | ISO14  | 443-А/Тур                     | e4A 🕠 |               | ANDEF configuration  |  |  |   |   |
|       |          | ISO14  | 443-B/Typ                     | e4B v |               | Kill command         |  |  |   |   |
|       |          | ISO14  | 443-B ST                      |       |               | Lock configuration   |  |  |   |   |
|       |          | NFC T  | ype3                          |       |               | Memory configuration |  |  |   |   |
|       |          | PICOF  | PASS                          | ,     |               | Register Editor      |  |  |   |   |
|       |          |        |                               |       |               |                      |  |  |   |   |

ANDEF Configuration user interface allows the user to configure the Augmented NDEF features of the ST25TN tag. With reference to Figure 65:

- Part [1]: configures the NDEF prefix and the NDEF URI content. This is the static part 1. of the NDEF message containing an URI record.
- Part [2]: configures the dynamic part of the NDEF message that completes (augments) 2. the URI record.
- 3. Part [3]: contains the size of the ANDEF part of the URI. The generated URL describes the final URL record that the tag displays with the activation of the ANDEF feature.

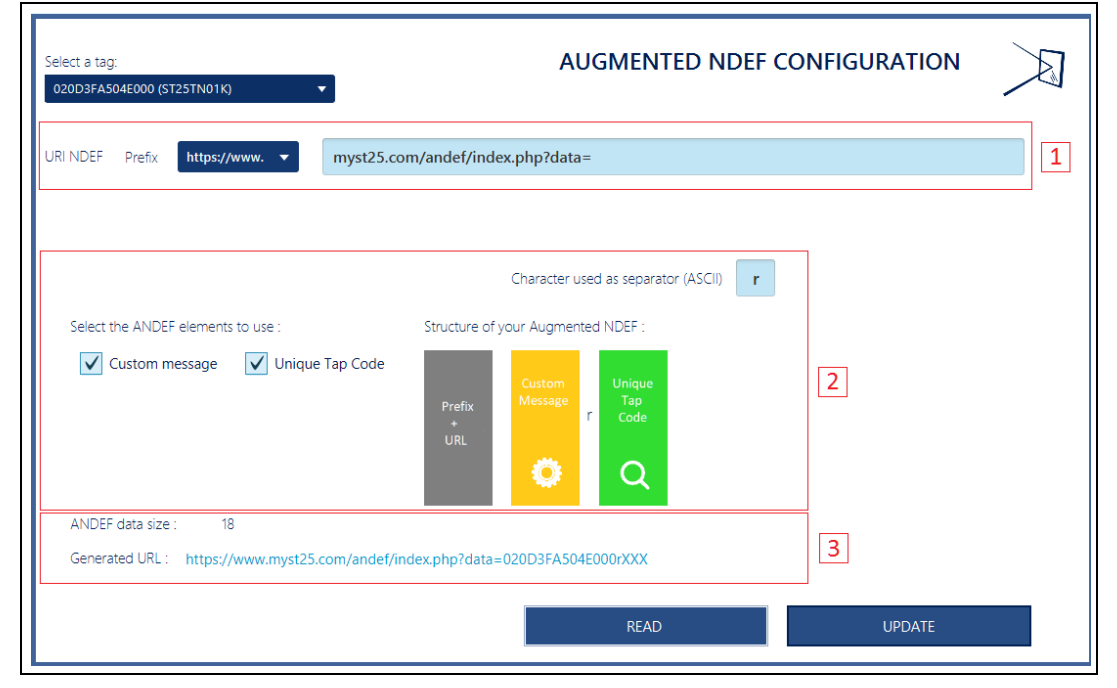

#### Figure 65. Augmented NDEF configuration

Read button can be used to read the ANDEF configuration of the selected tag. The user interface changes according to the tag content.

Update button applies to the tag the change(s) done on the user interface.

UM2444 Rev 5

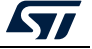

Several items can be added or removed on ANDEF message, namely an 8-character custom message (*Figure 66*) and the unique tap code value (*Figure 67*).

Click on *Custom Message* picture to edit it, and then click on Read / Update button, to, respectively, read / modify its value.

A unique tap code can be enabled or disabled using check box. The configuration (Enable / Disable) can be read, but the UTC value cannot be read directly (it is displayed in ANDEF message).

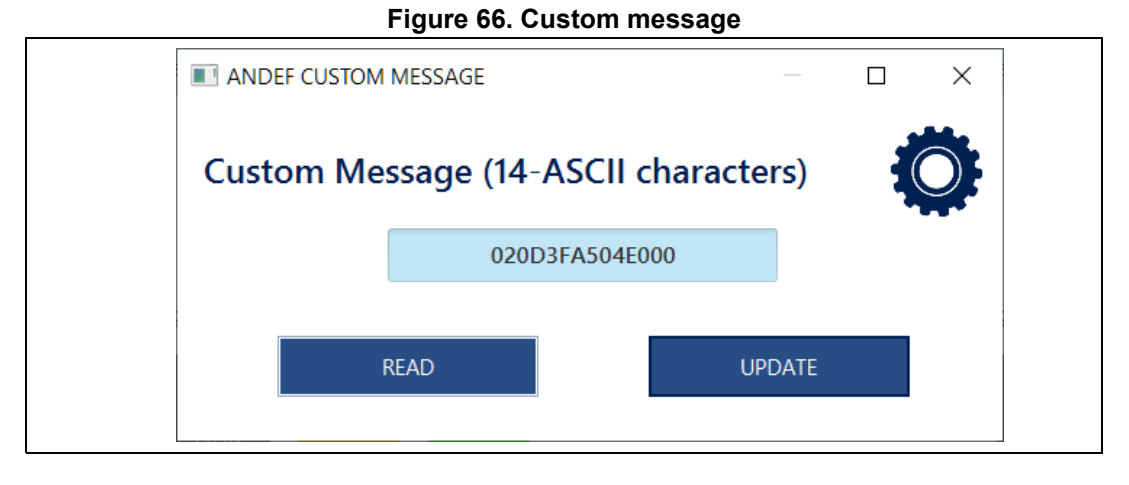

#### Figure 67. Unique tap code

| ANDEF UNIQUE TAP CODE           | _                  |  |
|---------------------------------|--------------------|--|
|                                 | Unique Tap Code    |  |
| ✓ The Unique Tap Code is enal   | led                |  |
| Unique Tap Code value cannot be | read.              |  |
|                                 | Read Configuration |  |

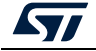

*Lock Configuration* user interface can be used to lock blocks of the ST25TN memory. Some lock bits can be set to lock some blocks. Others lock bits can be used to lock the lock bits. This action is non-reversible.

| elect a tag : 020D3F | A504E000 (ST2 | 5TN01K)    | ST25TN01K Lock Configuration |
|----------------------|---------------|------------|------------------------------|
| Disable lock feature | Lock Block    | Block      | Locked memory                |
|                      |               | 03h        | СС                           |
|                      |               | 04h        | USER MEMORY                  |
|                      |               | 05h        | USER MEMORY                  |
|                      |               | 06h        | USER MEMORY                  |
|                      | $\checkmark$  | 07h        | USER MEMORY                  |
|                      |               | 08h        | USER MEMORY                  |
|                      |               | 09h        | USER MEMORY                  |
|                      |               | 0Ah        | USER MEMORY                  |
|                      |               | 0Bh        | USER MEMORY                  |
|                      |               | 0Ch        | USER MEMORY                  |
| $\checkmark$         |               | 0Dh        | USER MEMORY                  |
|                      |               | 0Eh        | USER MEMORY                  |
|                      |               | 0Fh        | USER MEMORY                  |
|                      | RE            | AD CONFIGU | JRATION WRITE CONFIGURATION  |
|                      |               |            | < 1 2 ≻                      |

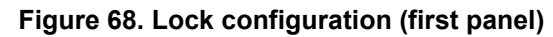

| ST25TN Lock Configu  | ration ×    |                  |                        |                 |        | <u> </u>       |                        |
|----------------------|-------------|------------------|------------------------|-----------------|--------|----------------|------------------------|
| Select a tag : 020D3 | A504E000 (S | T25TN01K)        | • ST                   | 25TN0           | )1K    | Lock Co        | nfiguration            |
| Disable lock feature | Lock Block  | Block            | Locked memory          | Lock E          | Block  | Block          | Locked memory          |
|                      |             | 10h-11h          | USER MEMORY            | LOCK            | KED    | 2Dh            | PRODUCT IDENTIFICATION |
|                      |             | 12h-13h          | USER MEMORY            |                 |        | 2Eh            | ANDEF CONFIGURATION    |
|                      |             | 14h-15h          | USER MEMORY            |                 |        | 2Fh            | KILL PASSWORD          |
|                      |             | 16h-17h          | USER MEMORY            |                 |        | 30h            | KILL KEYHOLE           |
|                      |             | 18h-19h          | USER MEMORY            |                 |        | 34h-35h        | INTERNAL               |
|                      |             | 1Ah-1Bh          | USER MEMORY            |                 |        | 36h-37h        | INTERNAL               |
|                      |             | 1Ch-1Dh          | USER MEMORY            |                 | 1      | 38h-39h        | INTERNAL               |
|                      |             | 1Eh-1Fh          | USER MEMORY            |                 |        | 3Ah-3Bh        | INTERNAL               |
|                      |             | 20h-21h          | USER MEMORY            |                 |        | 3Ch-3Dh        | ANDEF FIELDS           |
|                      |             | 22h-23h          | USER MEMORY            |                 |        | 3Eh-3Fh        | ANDEF FIELDS           |
|                      |             | 24h-25h          | USER MEMORY            |                 |        |                |                        |
|                      |             | 26h-27h          | USER MEMORY            | 1               |        |                |                        |
|                      |             | 28h-29h          | USER MEMORY            | 1               |        |                |                        |
|                      |             | 2Ah-2Bh          | USER MEMORY            | 1               |        |                |                        |
|                      | F           | READ CONFIGUE    | RATION                 | WRITE CC        | DNFIG  | URATION        |                        |
|                      |             |                  | × 1 2                  | $\left \right>$ |        |                |                        |
| WRITE                | CONFIGUR/   | ATION : the lock | bits are One-Time-Prog | rammable        | e (OTP | ). This action | is irreversible.       |

Figure 69. Lock configuration (second panel)

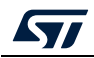

*Read Configuration* button can be used to read the lock configuration of the selected tag. After selecting features to be locked, click on *Write configuration* button to lock it.

*Memory Configuration* user interface can change the configuration of the memory. This action is non-reversible and can damage the tag.

Figures 70, 71 and 72 display, respectively, the Default, the Extended mode 1 and the Extended mode 2 configurations of the ST25TN.

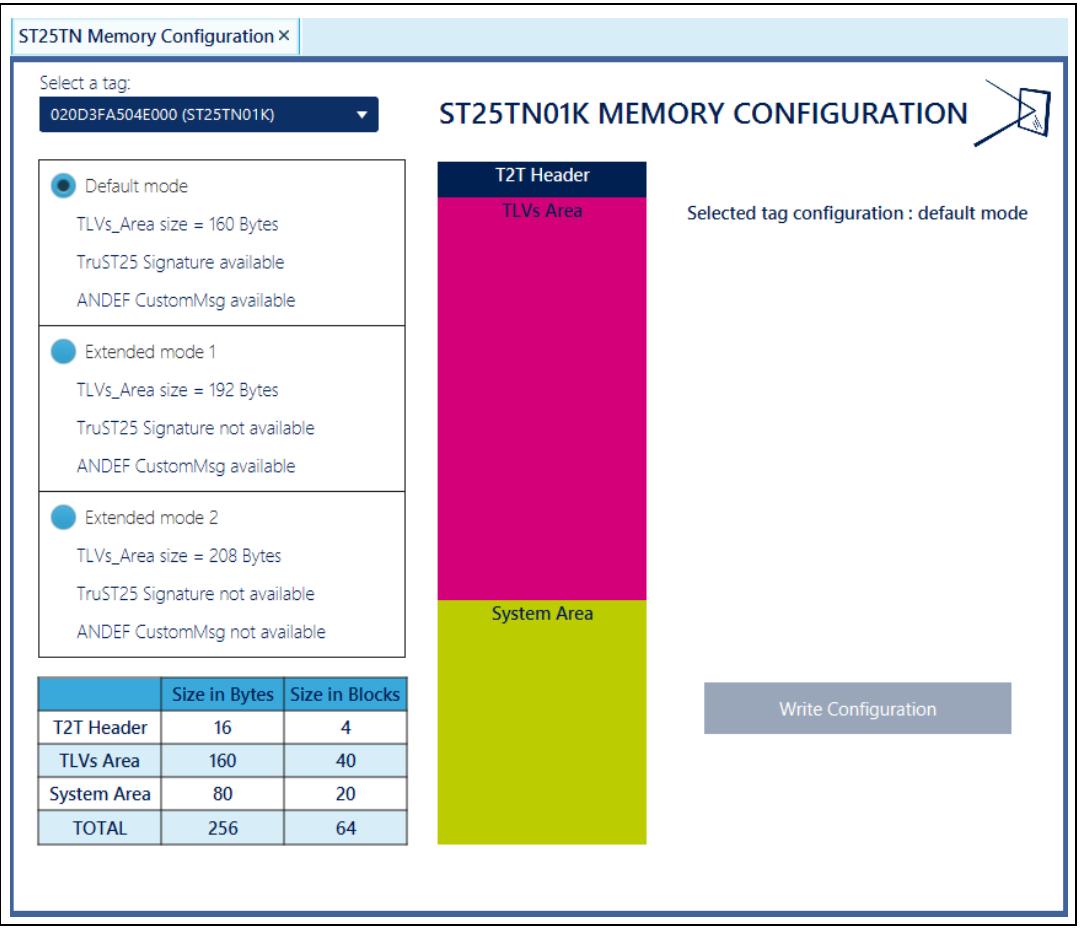

Figure 70. ST25TN - Default mode configuration

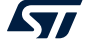

| 25TN Memory   | Configuration 3   | ×              |               |                                              |
|---------------|-------------------|----------------|---------------|----------------------------------------------|
| Select a tag: |                   |                |               |                                              |
| 020D3FA504E0  | 00 (ST25TN01K)    | ▼              | ST25TN01K MEI |                                              |
| Default m     | ode               |                | T2T Header    |                                              |
| TLVs_Area     | size = 160 Bytes  |                | TLVs Area     | Selected tag configuration : default mode    |
| TruST25 Sig   | gnature available | e              |               |                                              |
| ANDEF Cus     | stomMsg availab   | le             |               |                                              |
| Extended      | mode 1            |                |               |                                              |
| TLVs_Area     | size = 192 Bytes  |                |               |                                              |
| TruST25 Sig   | gnature not avail | lable          |               |                                              |
| ANDEF Cus     | stomMsg availab   | le             |               |                                              |
| Extended      | mode 2            |                |               |                                              |
| TLVs_Area     | size = 208 Bytes  |                |               |                                              |
| TruST25 Sig   | gnature not avail | lable          | Curtan Area   |                                              |
| ANDEF Cus     | stomMsg not ava   | ailable        | System Area   |                                              |
|               | Size in Bytes     | Size in Blocks |               |                                              |
| T2T Header    | 16                | 4              |               | write Conliguration                          |
| TLVs Area     | 192               | 48             | TLVS Area     | Change to extended mode 1 is allowed         |
| System Area   | 48                | 12             | System Area   | Please note that this action is irreversible |
| TOTAL         | 256               | 64             | System Ared   |                                              |

Figure 71. ST25TN - Extended mode 1 configuration

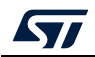

| 25TN Memory                   | Configuration 3   | ×              |               |                                              |
|-------------------------------|-------------------|----------------|---------------|----------------------------------------------|
| Select a tag:<br>020D3FA504E0 | 00 (ST25TN01K)    | •              | ST25TN01K MEI |                                              |
| 🔵 Default m                   | ode               |                | T2T Header    |                                              |
| TLVs_Area                     | size = 160 Bytes  |                | TLVs Area     | Selected tag configuration : default mode    |
| TruST25 Sig                   | gnature available | e              |               |                                              |
| ANDEF Cus                     | stomMsg availab   | le             |               |                                              |
| Extended                      | mode 1            |                |               |                                              |
| TLVs_Area                     | size = 192 Bytes  |                |               |                                              |
| TruST25 Sig                   | gnature not avai  | lable          |               |                                              |
| ANDEF Cus                     | stomMsg availab   | le             |               |                                              |
| Extended                      | mode 2            |                |               |                                              |
| TLVs_Area                     | size = 208 Bytes  |                |               |                                              |
| TruST25 Sig                   | gnature not avai  | lable          |               |                                              |
| ANDEF Cus                     | stomMsg not ava   | ailable        | System Area   |                                              |
|                               | Size in Bytes     | Size in Blocks |               |                                              |
| T2T Header                    | 16                | 4              |               | Write Configuration                          |
| TLVs Area                     | 208               | 52             | TLVs Area     | Change to extended mode 2 is allowed         |
| System Area                   | 32                | 8              |               | Please note that this action is irreversible |
| TOTAL                         | 256               | 64             |               |                                              |

Figure 72. ST25TN - Extended mode 2 configuration

*Write configuration* button allows the user to switch the tag from Default to Extended mode 1 or 2 versions, or from Extended mode 1 to extended mode 2 version. No revert action is possible.

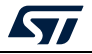

# 5.5 ISO 14443-A / Type 4A menu

ISO 14443-A / Type 4A menu can be divided in two parts, as shown in Figure 73:

- 1. Part [1] describes the user interfaces available for all Type 4A products.
- 2. Part [2] lists the STMicroelectronics product series and contains specific features for each of them.

 SIZSPC-NFC

#### Figure 73. ISO 14443-A / Type 4A menu

#### 5.5.1 Generic features

*System File Editor* menu displays a user interface useful to manage the system file of Type 4A STMicroelectronics tags (see *Figure 74*).

| System File   | Editor ×     |                    |                      |             |                      |
|---------------|--------------|--------------------|----------------------|-------------|----------------------|
| Select a tao: | 02A200129D9F | E9 (ST25TA02K-P)   | •                    |             | ST TYPE4 SYSTEM FILE |
|               |              |                    |                      | Description |                      |
|               | Offset       | Name               | Value                |             |                      |
|               | 0x0000       | System file length | 0012                 |             |                      |
|               | 0x0002       | GPO                | 50                   |             |                      |
|               | 0x0003       | Event counter      | 00                   |             |                      |
|               | 0x0004       | Counter            | 000000               | _           |                      |
|               | 0x0007       | Version            | 13                   | _           |                      |
|               | 0x0008       | UID                | 02 A2 00 12 9D 9F E9 |             |                      |
|               | 0x000F       | Memory size        | 00FF                 |             |                      |
|               | 0x0011       | Product code       | A2                   |             |                      |
|               |              |                    |                      |             |                      |
|               |              |                    |                      |             |                      |
|               |              |                    |                      |             |                      |
|               |              |                    |                      |             |                      |
|               |              | READ SYSTI         | EM FILE              |             |                      |
|               |              |                    |                      |             |                      |

Figure 74. ST Type 4A system file

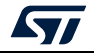

*READ SYSTEM FILE* button displays the content of the system file of the selected tag. Clicking on any field displays the description of this field.

*Type 4A CC File Editor* menu displays a user interface useful to manage the Capacity Container File of any Type 4A tag (see *Figure 75*).

| Type4 CC File | e ×          | <b>v</b> ,.               |                 |   |
|---------------|--------------|---------------------------|-----------------|---|
| Select a tag: | 02A200129D9F | ТҮР<br>E9 (ST25TA02K-P) 🔻 | E4 CAPACITY CON |   |
|               | Offset       | Meaning                   | Value           | ] |
|               | 0x0000       | CCLEN (bytes)             | 000F            |   |
|               | 0x0002       | Mapping Version           | 20              |   |
|               | 0x0003       | MLe (bytes)               | 00FF            |   |
|               | 0x0005       | MLc (bytes)               | 0036            |   |
|               | 0x0007       | T field                   | 04              |   |
|               | 0x0008       | L field                   | 06              |   |
|               | 0x0009       | Field ID                  | 0001            |   |
|               | 0x000B       | Max NDEF file size        | 0100            |   |
|               | 0x000D       | Read access right         | 00              |   |
|               | 0x000E       | Write access right        | 00              |   |
|               |              | READ CC FILE              |                 |   |

Figure 75. Type 4A CC File

*READ CC FILE* button reads the CC file of the selected tag and displays it on the screen. Putting the mouse over any field displays a tooltip with the description of the field.

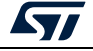

*Unitary Commands* menu (*Figure 76*) displays a user interface able to manage all ISO 14443-A commands and Type 4A APDU commands. This tool is helpful to understand and control the ISO 14443-A anticollision process and to manage Type 4A APDU frame format.

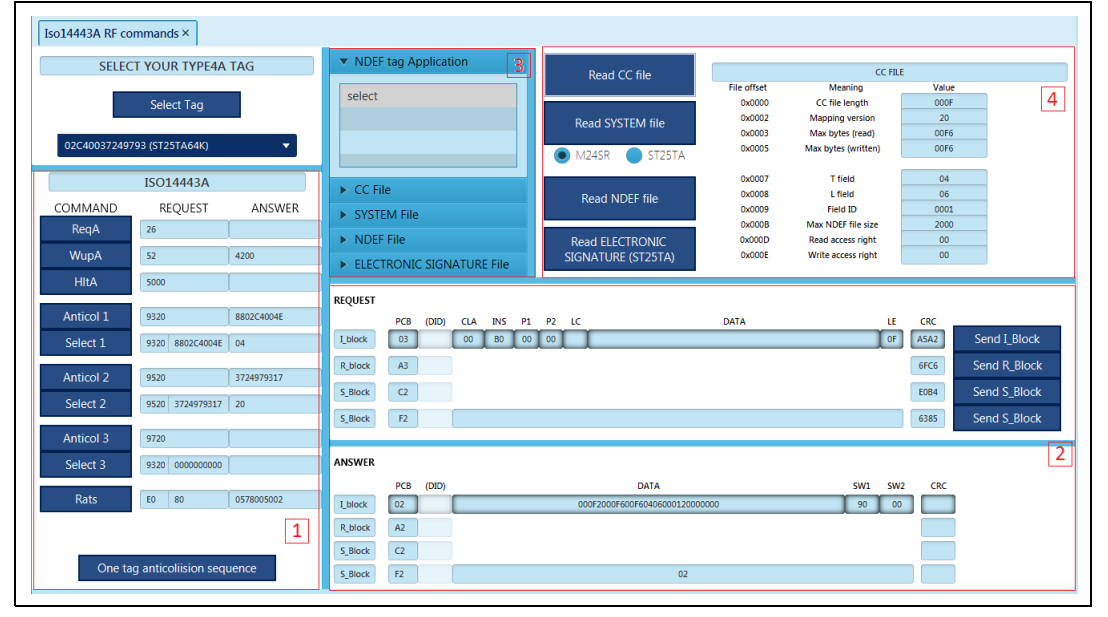

Figure 76. ISO 14443-A/ Type 4A unitary commands

Part [1] concerns the ISO 14443-A commands. Each command can be sent by clicking on any button. Some fields (such as Select 1, Select 2, Select 3, REQUEST) can be modified with expected data to ensure anti-collision process. Answer column contains the tag answer, if any.

One tag anti-collision sequence button chains all ISO 14443-A commands to follow anti-collision process and to be able to select a tag (be sure that only one tag is on the RF reader).

Parts [2], [3] and [4] concern Type 4A commands. Note that a tag has to be selected with ISO 14443-A anti-collision process to be able to answer Type 4A requests.

Part [2] contains Type 4 APDU frames for request and answer.

- *REQUEST* part contains the request to be sent to the tag. *Send I\_Block* button allows the user to send the APDU frame to the tag.
- ANSWER part is filled in case of tag answer.

Part [3] is a menu containing all Type 4A requests. Selecting any of this request by clicking on it will fill the part[2] *REQUEST APDU* command. Click on *Send I\_Block* button to send it.

Part [4] contains some buttons to launch the complete read process (Select file, Read file). Clicking on Read CC file, Read SYSTEM file, Read NDEF file and Read ELECTRONIC SIGNATURE buttons displays the data in Part [4] of the user interface.

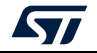

# 5.5.2 ST25TA menu

*ST25TA* menu (see *Figure 77*) displays a sub-menu containing all the specific features of the ST25TA series.

| ஜ ST2 | 5PC-NFC |                  |       |                    |                          | - | × |
|-------|---------|------------------|-------|--------------------|--------------------------|---|---|
| File  | Reader  | Tags Demos H     | Help  |                    |                          |   |   |
| Туре  | UID     | NDEF Editor      |       |                    |                          |   |   |
|       |         | User Memory      |       |                    |                          |   |   |
|       |         | ISO15693/NFC Typ | be5 🔸 |                    |                          |   |   |
|       |         | ISO14443-A/Type2 | 2 •   |                    | _                        |   |   |
|       |         | ISO14443-A/Type4 |       | Type4 CC File      |                          |   |   |
|       |         | ISO14443-B/Type4 | 1B ▶  | System File Editor |                          |   |   |
|       |         | ISO14443-B ST    |       | Unitary Commands   |                          |   |   |
|       |         | NFC Type3        |       |                    | Access Rights Management |   |   |
|       |         | PICOPASS         | •     | M24SR •            | GPO features             |   |   |
|       |         |                  |       |                    | Password Manager         |   |   |
|       |         |                  |       |                    | Signature                |   |   |
|       |         |                  |       |                    |                          |   |   |

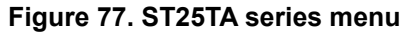

Access right Management menu displays a user interface useful to manage access right of Type 4A STMicroelectronics tags (see *Figure 78*).

| ST Type4 Access Rights management ×                           |                                                                                       |
|---------------------------------------------------------------|---------------------------------------------------------------------------------------|
| Select a tag:<br>02F3000207E69D (ST25TA02KB-D)                | ST TYPE 4 ACCESS RIGHTS MANAGEMENT                                                    |
| SELECT NDEF FILE<br>NDEF FILE NUMER 0001                      | SELECT ACCESS RIGHT<br>ACCESS RIGHT   READ ACCESS  WRITE ACCESS                       |
| LOCK WITH PASSWORD<br>ENABLE VERIFICATION REQUIREMENT COMMAND | UNLOCK WITH PASSWORD<br>DISABLE VERIFICATION REQUIREMENT COMMAND                      |
| DEFINITELY LOCK NDEF FILE<br>ENABLE PERMANENT STATE COMMAND   | CHECK IF A PASSWORD IS REQUIRED         VERIFY COMMAND (LC=00)         Access granted |
|                                                               | Check the tag's CC FILE for read and write access rights DISPLAY CC FILE              |

Figure 78. Access right Management menu

Lock With Password button can be used to lock the NDEF file of the ST Type4 tag on a read or write features.

Unlock With Password button can be used to remove lock access rights to the NDEF file of the ST Type4 tag on read or write features

UM2444 Rev 5

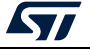

*Definitely Lock NDEF File* button can be used to definitely lock the NDEF file of the ST Type4 tag on a read or write features. Be aware that it is a non-reversible action.

*Check if Passwords is required* button can be used to verify if the NDEF file is locked or available for a read or a write operation.

*GPO feature* menu displays a user interface useful to manage GPO of Type 4A STMicroelectronics tags (see *Figure 79*).

| ST Type4A GPO features ×                       |                                              |
|------------------------------------------------|----------------------------------------------|
| Select a tag:<br>02F3000207E69D (ST25TA02KB-D) | GPO MANAGEMENT                               |
| INTERRUPT GPO CONFIGURATION                    |                                              |
| SEND INTERRUPT COMMAND                         | VPULL UP GPO<br>GPO (OPEN DRAIN)<br>OV       |
| STATE CONTROL GPO CONFIGURA                    | TION                                         |
| SET GPO COMMAND                                | VPULL UP GPO ·····<br>GPO (OPEN DRAIN)<br>OV |
| RESET GPO COMMAND                              | VPULL UP GPO<br>GPO (OPEN DRAIN)<br>OV       |
|                                                | DISPLAY SYSTEM FILE                          |

| Figure 7 | 79. C | <b>SPO</b> | feature | menu |
|----------|-------|------------|---------|------|
|----------|-------|------------|---------|------|

Send Interrupt command, Set GPO command and Reset Interrupt commands button can be used to manage interruptions on GPO pin. GPO must be configured properly to be able to perform this actions. *Display System file* button is a direct access to System File user interface useful to check the configuration of the GPO and change it if needed.

Password Management menu (as described in Figure 5.3.1).

*Signature* menu allows the user to read and verify the TruST25 signature. To activate this feature contact your ST sales office.

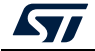

# 5.5.3 M24SR menu

M24SR menu displays a sub-menu containing all the specific features of the M24SR series.

- Access rights Management menu (as described in Section 5.5.2)
- GPO Features menu (as described in Section 5.5.2)
- Password Management menu (as described in Section 5.3.1)

Figure 80. M24SR series menu

| ſ | 契 ST25F | PC-NFC   |               |         |                    |                  |
|---|---------|----------|---------------|---------|--------------------|------------------|
|   | File    | Reader   | Tags Demos    | Help    |                    |                  |
|   | Туре    | UID      | NDEF Editor   |         |                    |                  |
|   |         |          | User Memory   |         |                    |                  |
|   |         | No too d | ISO15693/NFC  | Type5 🔸 |                    |                  |
|   |         | NO tag o | ISO14443-A/Ty |         | System File Editor |                  |
|   |         |          | ISO14443-B    |         | Type4 CC File      |                  |
|   |         |          |               |         | Unitary Commands   |                  |
|   |         |          |               |         | ST25TA •           |                  |
|   |         |          |               |         | M24SR •            | Password Manager |
|   | 1       |          |               |         |                    |                  |

# 5.6 ISO14443-B / Type 4B menu

This menu can be used to display Type 4B CC File user interface, as shown in *Figure 81*.

• Type4 CC File menu (as described in Section 5.3.1)

| Figure | 81.     | ISO14443-B | / T\ | /pe | 4B | menu |
|--------|---------|------------|------|-----|----|------|
|        | • • • • |            |      |     |    |      |

| ஜ ST25PC-NFC |                |         |                    |                          |  | - | × |
|--------------|----------------|---------|--------------------|--------------------------|--|---|---|
| File Reader  | Tags Demos     | Help    |                    |                          |  |   |   |
| Type UID     | NDEF Editor    |         |                    |                          |  |   |   |
|              | User Memory    |         |                    |                          |  |   |   |
|              | ISO15693/NFC   | Type5 🔸 |                    |                          |  |   |   |
|              | ISO14443-A/Ty  | pe2 •   |                    |                          |  |   |   |
|              | ISO14443-A/Ty  |         | Type4 CC File      |                          |  |   |   |
|              | ISO14443-B/Typ | oe4B 🔸  | System File Editor |                          |  |   |   |
|              | ISO14443-B ST  |         | Unitary Commands   |                          |  |   |   |
|              | NFC Type3      |         | ST25TA •           |                          |  |   |   |
|              | PICOPASS       |         |                    | Access Rights Management |  |   |   |
|              |                |         |                    | GPO features             |  |   |   |

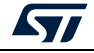

# 5.7 ISO 14443-B menu

*ISO 14443-B* menu (*Figure 82*) displays a sub-menu containing the specific features of the STMicroelectronics SRi, SRT and ST25TB series.

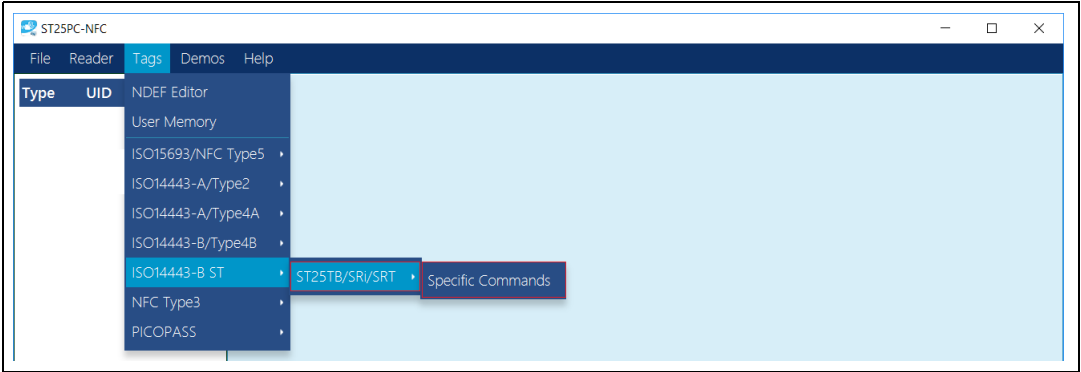

Figure 82. ISO 14443-B menu

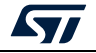

*Specific Commands* menu (*Figure 83*) displays a user interface to manage ISO 14443-B. This tool is helpful to understand and control the ISO 14443-B STMicroelectronics products.

| ST25TB/SR Commar                                                                   | nds × |              |         |                         |
|------------------------------------------------------------------------------------|-------|--------------|---------|-------------------------|
|                                                                                    |       | Slot Number  | Chip ID | Action                  |
| Anticollision Comma<br>Reset<br>Initiate<br>Pcall16<br>SlotMarker<br>Command State | nds:  | No tag found |         |                         |
| chipID UI                                                                          | D     | State        |         | Extra Commands          |
|                                                                                    |       | State        |         | Choose a command:       |
|                                                                                    |       |              |         | Select                  |
|                                                                                    |       |              |         | Get UID                 |
|                                                                                    |       |              |         | Read Block              |
|                                                                                    |       |              |         | Write Block             |
| No tag selected                                                                    |       |              |         | Send<br>Command Status: |

Figure 83. ST25TB user interface

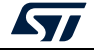
## 5.8 NFC Type 3 menu

*NFC Type 3* menu can be used to display Type 3 attribute informations interface, see *Figure 84*.

*Type3 Attribute Information* menu displays a user interface useful to read and modify the attribute informations of a Type3 tag (see *Figure 85*).

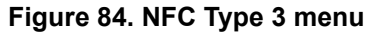

| 💐 ST25 | PC-NFC   |                     | -                           | × |
|--------|----------|---------------------|-----------------------------|---|
| File   | Reader   | Tags Demos Help     |                             |   |
| Туре   | UID      | NDEF Editor         |                             |   |
|        |          | User Memory         |                             |   |
|        | No tag d | ISO15693/NFC Type5  |                             |   |
|        | NO tag u | ISO14443-A/Type2    |                             |   |
|        |          | ISO14443-A/Type4A 🔸 |                             |   |
|        |          | ISO14443-B/Type4B • |                             |   |
|        |          | ISO14443-B ST •     |                             |   |
|        |          |                     | Type3 Attribute Information |   |
|        |          | PICOPASS .          |                             |   |

Figure 85. Type3 Attribute Information menu

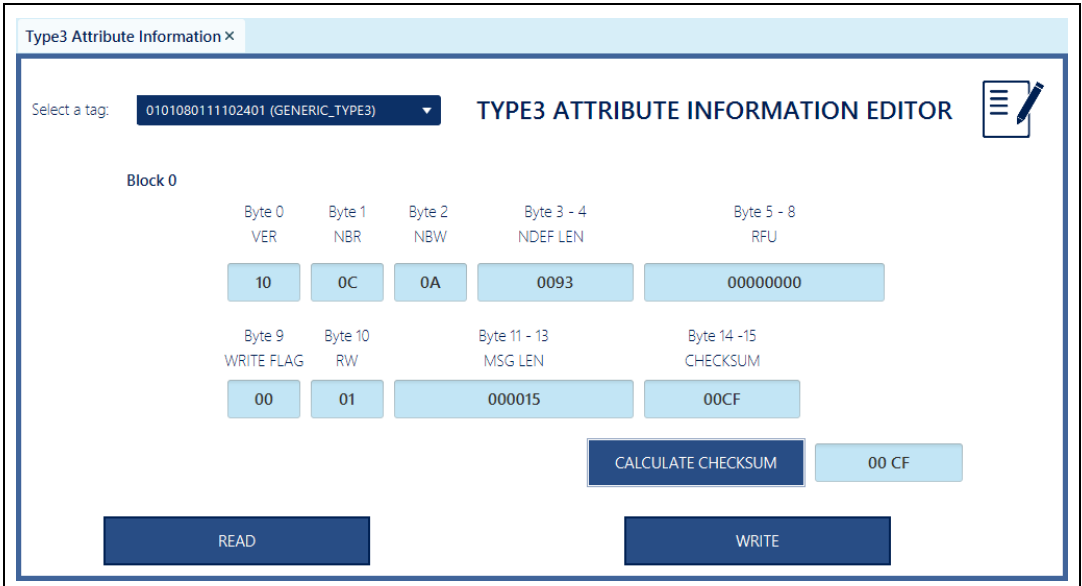

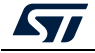

## 6 Demos menu

*Demos* menu displays a sub-menu containing the name of generic products. User interfaces have been developed to play with demonstration boards and are available in each sub-menu.

- ST25DV-I2C menu
- ST25DV-PWM menu

#### Figure 86. Demos menu

| ஜ ST2 | 5PC-NFC |      |         |       | - | ) |
|-------|---------|------|---------|-------|---|---|
| File  | Reader  | Tags | Demos   | Help  |   |   |
| Туре  | UID     |      | ST25DV- | i2C • |   |   |
|       |         |      | ST25DV- | PWM · |   |   |
|       |         |      |         |       |   |   |
|       |         |      |         |       |   |   |

## 6.1 ST25DV-I2C menu

*ST25DV-I2C* menu displays a sub-menu containing the name of some demonstration boards. Some interfaces have been developed to use these boards and are available in each sub-menu.

- ST25DV-DISCOVERY
- STEVAL-SMARTAG1
- STEVAL-SMARTAG2
- Device configuration

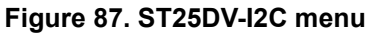

| ST25PC-NFC                                                                                                    |                                           | - | Ш | × |  |  |  |  |
|----------------------------------------------------------------------------------------------------|-------------------------------------------|---|---|---|--|--|--|--|
| File Reader Tags De                                                                                                    | nos Help                                  | / |   |   |  |  |  |  |
| Type UID ST2                                                                                                    | 5DV-I2C · ST25DV-DISCOVERY ·              |   |   |   |  |  |  |  |
| ST2                                                                                                    | 5DV-PWM · STEVAL-SMARTAG1                 |   |   |   |  |  |  |  |
| No tag detected                                                                                                    | STEVAL-SMARTAG2<br>Device Configuration • |   |   |   |  |  |  |  |
| Select protocols for anticollision :<br>Sol15693/NFC Type5<br>ISO14443-A/NFC Type2 & Typ<br>ISO14443-B/NFC Type8<br>ISO14443-B/NFC Type8<br>ISO14443-B/NFC Type1<br>ISO1443-B/NFC Type1<br>ISO1443-B/NFC Type1<br>ISO18092/TYPE3 | e4A                                       |   |   |   |  |  |  |  |

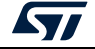

#### 6.1.1 ST25DV-DISCOVERY menu

As illustrated by *Figure 88*, two menus are available for ST25DV-DISCOVERY. There are no differences in terms of activities, but the firmware and the FTM protocol are different.

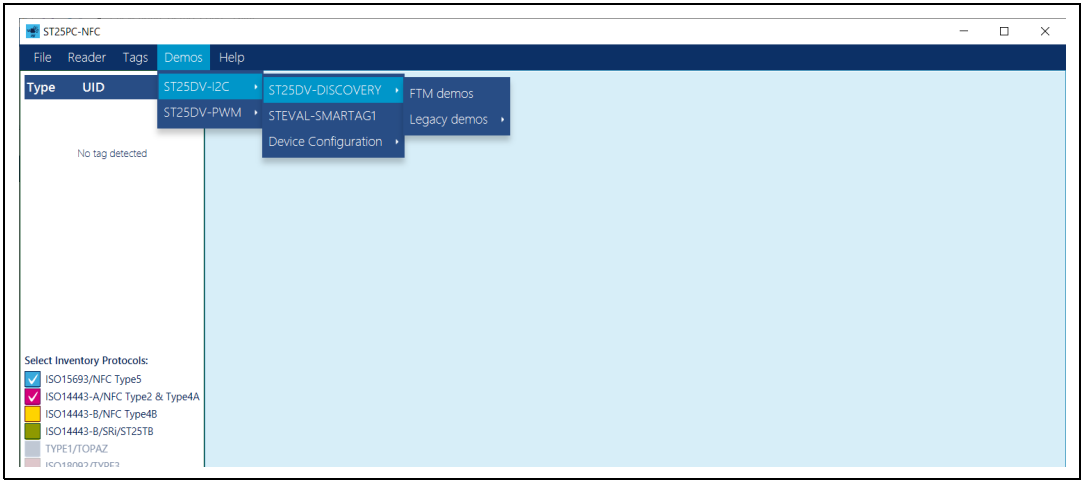

Figure 88. ST25DV-DISCOVERY menu

The user interface contains all FTM demonstrations (*Firmware Upgrade*, *Send picture*, *Receive picture*, *Send random data*, *Send file*, *Receive data*, *Stop watch*) in the single user interface.

*FTM demos* implements an integrated, optimized and easy-to-use FTM protocol. All tasks parameters are managed by the SDK.

The demonstrations must be run with the new generation of ST25DV-DISCOVERY based on MB1396 board and firmware version equal or upper than 2.1.0), or the last generation of ST25DV-DISCOVERY based on MB1283 board with firmware version equal or upper than 1.2.0.

Legacy demonstrations user interface contains the same demonstrations as FTM, based on simple SDK commands. Global management of the task is carried out by the PC software and is not optimized. This demonstrations have to be used with the old generation of ST25DV-DISCOVERY based on MB1283 boards with firmware version lower than 1.2.0.

It is recommended to use the FTM demos using new integrated FTM protocol. Be aware that the firmware of your ST25DV-DISCOVERY (based on MB1283 board) can be updated with a new firmware version with upper revision.

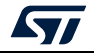

|                   |                        | ST25DV-DIS         | COVERY - | FTM demos                      |
|-------------------|------------------------|--------------------|----------|--------------------------------|
| 1. Select a targe | t:                     | 2. Select a demo : |          | Check board version            |
| E0022700          | 04302A09 (ST25DV64K-J) | •                  | 1        | Firmware Upgrade               |
|                   |                        |                    | :        | Send a picture                 |
|                   |                        |                    | 1        | Receive a picture              |
|                   |                        |                    | :        | Send a 100k-byte random buffer |
|                   |                        |                    | 1        | Send a file                    |
|                   |                        |                    | 1        | Receive a buffer in a file     |
|                   |                        |                    |          | Stop watch demo                |
|                   |                        |                    |          |                                |
| 4. Select an acti | on:                    |                    |          |                                |
| 4. Select an acti | on:<br>Start           | Stop               | Pause    | Resume                         |

FTM demos contains all demonstrations available for your ST25DV-DISCOVERY.

Select the demonstration to be played:

- Check board version
- Firmware Upgrade
- Send a Picture
- Receive a picture
- Send a 100k-byte random buffer
- Send a file
- Receive a buffer in a file
- Stop watch

*Check board version* demonstration allows the user to check the firmware version of ST25DV-DISCOVERY, displaying the version number. If the firmware is not compatible with *FTM demos* menu, no version number is displayed.

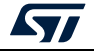

| 25DV-I2C Picture Transfer ×    |                                         |              |                                             |
|--------------------------------|-----------------------------------------|--------------|---------------------------------------------|
|                                | ST25DV-DISC                             | OVERY -      | FTM demos                                   |
| I. Select a target :           | 2. Select a demo :                      |              | Check board version                         |
| E0022500052F8AC7 (ST25DV04K-J) | <b>•</b>                                | F            | Firmware Upgrade                            |
|                                |                                         | 5            | Send a picture                              |
|                                |                                         | F            | Receive a picture                           |
|                                |                                         | 5            | Send a 100k-byte random buffer              |
|                                |                                         | 5            | Send a file                                 |
|                                |                                         | F            | Receive a buffer in a file                  |
|                                |                                         | 5            | Stop watch demo                             |
| Discover ST25DV                | Fast Transfer<br>Ready to sta<br>demo!! | Demo<br>Ir t |                                             |
| Start                          | Stop                                    | Pause        | Resume                                      |
| Picture:                       | Transfer progress:                      |              | Transfer time:<br>00:00:20<br>Board=0.1.2.0 |

Figure 90. Check board version

*Firmware Upgrade*, *Send a Picture*, *Send a 100k-byte random buffer* and *Send a file* demonstrate the transfer of data from the RF reader to the ST25DV-DISCOVERY using the ST25DV-I2C Fast Transfer Mode mailbox (FTM feature).

In case of *Firmware Upgrade*, the ST25DV-DISCOVERY reboots automatically with an updated firmware revision. For *Send a Picture*, the selected picture is displayed on ST25DV-DISCOVERY. *Send a 100k-byte random buffer* and *Send a file* are used as example of optimized transfer of data.

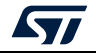

| ST25DV-I2C Picture Transfer ×                          |                                                                              |                     |                                   |
|--------------------------------------------------------|------------------------------------------------------------------------------|---------------------|-----------------------------------|
|                                                        | ST25DV-DISCOVER                                                              | Y - FTM demos       |                                   |
| 1. Select a target :                                   | 2. Select a demo :                                                           | Check board version |                                   |
| E0022500052F8AC7 (ST25DV0                              | 🐝 Select JPG File                                                            |                     | ×                                 |
|                                                        | $\leftarrow$ $\rightarrow$ $\checkmark$ $\uparrow$ $\blacksquare$ $<$ images | ~                   | ර Search images                   |
|                                                        | Organize   New folder                                                        |                     | 📰 🔹 🔟 💡                           |
| 3. Prepare the Discovery Kit firmwa<br>Discover ST25DV | Desktop                                                                      | ateau.jpg OIT.jpg   | © ST.jpg ⊙ Tiger.jpg              |
|                                                        | File name: Tiger.jpg                                                         |                     | V Jpg Files (*,jpg) V Open Cancel |
| 4. Select an action:                                   |                                                                              |                     |                                   |
| Start                                                  | Stop Pause                                                                   | Resume              |                                   |
| Picture:                                               | Transfer progress:                                                           | Transfer time:      |                                   |

Figure 91. Send a file

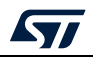

|                                                      | i igure 52. Seria a pi  |                                             |
|------------------------------------------------------|-------------------------|---------------------------------------------|
| ST25DV-I2C Picture Transfer ×                        |                         |                                             |
|                                                      | ST25DV-DISCOV           | VERY - FTM demos                            |
| 1. Select a target :                                 | 2. Select a demo :      | Check board version                         |
| E0022500052F8AC7 (ST250                              | 0V04K-J) ▼              | Firmware Upgrade                            |
|                                                      |                         | Send a picture                              |
|                                                      |                         | Receive a picture                           |
|                                                      |                         | Send a 100k-byte random buffer              |
|                                                      |                         | Send a file                                 |
|                                                      |                         | Receive a buffer in a file                  |
|                                                      |                         | Stop watch demo                             |
| 3. Prepare the Discovery Kit firm<br>Discover ST25DV | F Ready to start demo!! |                                             |
| 4. Select an action:                                 |                         |                                             |
| Start                                                | Stop P                  | 'ause Resume                                |
| Picture:                                             | Transfer progress:      | Transfer time:<br>00:00:20<br>Board=0.1.2.0 |

. .

Receive a picture and Receive a buffer in a file demonstrate the transfer of data from the ST25DV-DISCOVERY to the RF reader using the ST25DV-I2C Fast Transfer Mode mailbox (FTM feature).

Receive a buffer in a file is used as an example of optimized transfer of data. Receive picture transfers the selected picture, displayed on the PC user interface.

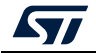

|                                | 9                                |                                      |
|--------------------------------|----------------------------------|--------------------------------------|
| ST25DV-I2C Picture Transfer ×  |                                  |                                      |
|                                | ST25DV-DISCOVER                  | Y - FTM demos                        |
| 1. Select a target :           | 2. Select a demo :               | Check board version                  |
| E0022500052F8AC7 (ST25DV04K-J) | •                                | Firmware Upgrade                     |
|                                |                                  | Send a picture                       |
|                                |                                  | Receive a picture                    |
|                                |                                  | Send a 100k-byte random buffer       |
|                                |                                  | Send a file                          |
|                                |                                  | Receive a buffer in a file           |
|                                |                                  | Stop watch demo                      |
| 4. Select an action:           | Ready to start<br>demo!!         | Select Picture                       |
| Start<br>Picture:              | Stop Pause<br>Transfer progress: | Resume<br>Transfer time:<br>00:06:16 |

Figure 93. Receive a picture

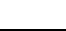

80/87

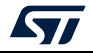

*Stop watch* displays a user interface to demonstrate the clock synchronization using the ST25DV-I2C Fast Transfer Mode mailbox (FTM). Use STOP, PAUSE and RESUME buttons to interact with the demonstration.

| ST25DV-I2C Picture Transfer ×        |                                |
|--------------------------------------|--------------------------------|
| ST25DV-E                             | DISCOVERY - FTM demos          |
| 1. Select a target : 2. Select a den | no : Check board version       |
| E0022500052F8AC7 (ST25DV04K-J)       | Firmware Upgrade               |
|                                      | Send a picture                 |
|                                      | Receive a picture              |
|                                      | Send a 100k-byte random buffer |
| Not addr                             | essed commands) Send a file    |
| _                                    | Receive a buffer in a file     |
|                                      | Stop watch demo                |
| 4. select an action:                 | o start<br>bil                 |
| Start Stop                           | Pause Resume                   |
| Picture: Transfer progress.          | Transfer time: 00:02:20        |

Figure 94. Stop watch

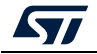

## 6.1.2 STEVAL-SMARTAG1 menu

*STEVAL-SMARTAG1* menu displays a user interface to play with the STEVAL-SMARTAG1 board. Note that this board embeds an ST25DV-I2C used to store the demonstration parameters and the measured data, and to operate as RF interface between the RF reader and the demonstration board.

| NFCSensorTAG demo × Select a NFCSensorTAG : 02A200129D9FE9 (ST25TA02K-P)                                                             |                                                                          |
|----------------------------------------------------------------------------------------------------|--------------------------------------------------------------------------|
| CONFIGURA                                                                                                    | ATION                                                                    |
| Sampling options Sampling interval(s) : 5 sec I log only out of range [min,max] and accelerometer events Force logging of one sample | Firmware version :<br>Note : change of settings will erase saved samples |
| Sensors to monitor<br>Temperature Enable                                                                                             | Humidity Enable                                                          |
| Pressure Enable                                                                                                    | Acceleration Enable                                                      |
| READ CONFIGURATION                                                                                                    | UPDATE CONFIGURATION                                                     |

Figure 95. NFC sensor tag demonstration

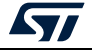

#### 6.1.3 STEVAL-SMARTAG2 menu

*STEVAL-SMARTAG2* menu displays a user interface to play with the STEVAL-SMARTAG2 board. Note that this board embeds an ST25DV-I2C used to store the demonstration parameters and the measured data, and to operate as RF interface between the RF reader and the demonstration board.

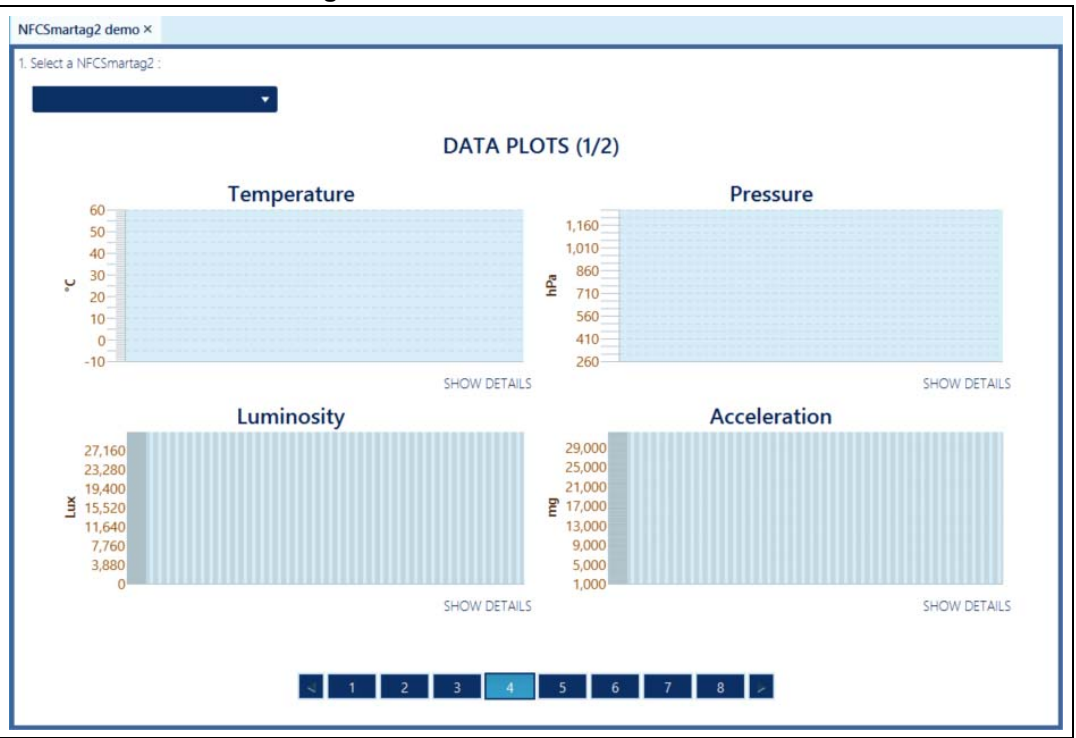

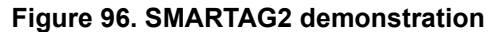

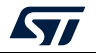

# 6.2 ST25DV-PWM menu

*ST25DV-PWM* menu displays a sub-menu containing the name of some demonstration boards. The ST25DV-PWM-eSET is the board to be used to play with this demonstration.

Figure 97. ST25DV-PWM Demos menu

| ஜ ST2 | 5PC-NFC |      |          |       |                       |            |  |  |  | - | × |
|-------|---------|------|----------|-------|-----------------------|------------|--|--|--|---|---|
| File  | Reader  | Tags | Demos    | Help  |                       |            |  |  |  |   |   |
| Туре  | UID     |      | ST25DV-I | 2C •  |                       |            |  |  |  |   |   |
|       |         |      | ST25DV-I | PWM → | ST25DV-PWM-eSET · PWI | M Settings |  |  |  |   |   |
|       |         |      |          |       |                       | _          |  |  |  |   |   |

*PWM Settings* menu displays a user interface to play with the ST25DV-PWM-eSET board.

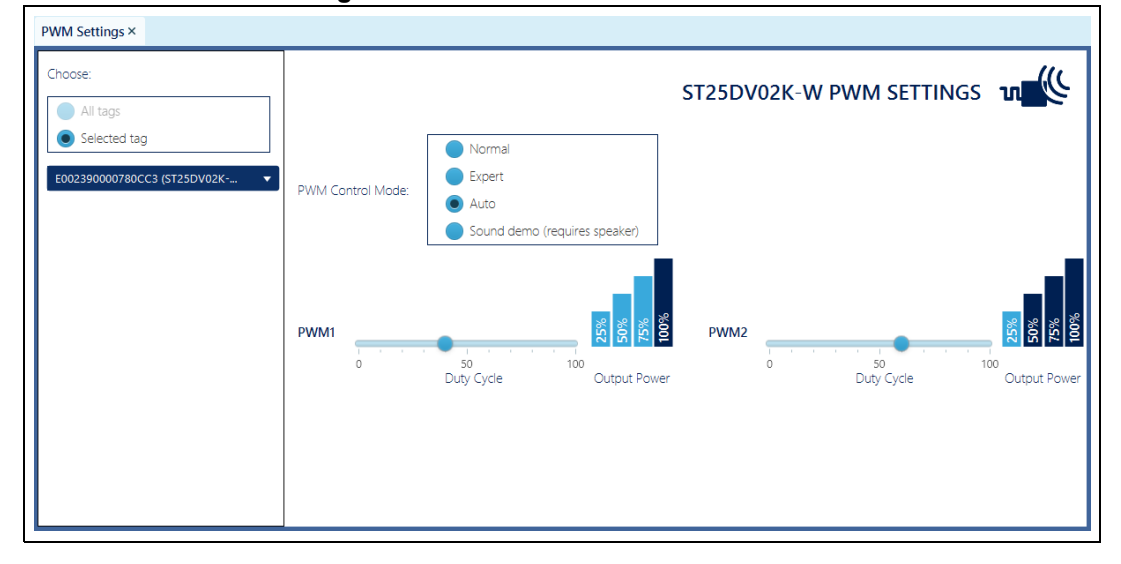

Figure 98. ST25DV-PWM demonstration

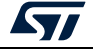

# 7 Revision history

| Date          | Revision | Changes                                                                                                    |
|---------------|----------|----------------------------------------------------------------------------------------------------|
| 13-Sep-2018   | 1        | Initial release.                                                                                                    |
| 17-Sep-2019   | 2        | <ul> <li>Updated Section 2: Features, Section 2.1: Supported readers,<br/>Section 3.1: Download, Section 4: GUI overview, Section 4.2: Inventory<br/>panel, Section 4.2.1: Tag info panel, Section 4.2.2: Tag contextual menu,<br/>Section 4.3: Main menu, Section 4.3.4: Demos menu, Section 4.3.5:<br/>Help menu, Section 5.1: NDEF editor, Section 5.2: User memory,<br/>Section 5.3.1: Generic features, Section 5.2: ST25DV-I2C menu,<br/>Section 5.3.6: M24LR menu, Section 5.5.1: Generic features,<br/>Section 5.5.2: ST25TA menu and Section 5.5.3: M24SR menu.</li> <li>Updated Figure 1: Tag contextual menu, Figure 2: Get software,<br/>Figure 6: ST25PC-NFC main window, Figure 6: ST25PC-NFC main<br/>window, Figure 7: ST25R3911B-DISCO RF reader detected, Figure 8:<br/>No RF reader detected, Figure 9: No RF reader detected, Figure 10:<br/>Inventory panel, Figure 11: Detected tags with tool-tip, Figure 12: Tag<br/>info panel, Figure 13: Contextual menu, Figure 17: Reader menu,<br/>Figure 19: Access ST25DV-I2C features from the Main menu bar,<br/>Figure 20: Demonstrations associated with the ST25DV-DISCOVERY<br/>board, Figure 21: Help menu, Figure 23: Web resources menu,<br/>Figure 30: Tag operation, Figure 36: Password management,<br/>Figure 35: Type 5 CC File, Figure 38: ISO 15693 unitary commands,<br/>Figure 35: Type 5 CC File, Figure 38: ISO 15693 unitary commands,<br/>Figure 35: Type 5 CC File, Figure 42: Fast transfer mode, Figure 41:<br/>ST25DV-I2C multi-area configuration, Figure 43: ST25DV-PWM menu,<br/>Figure 44: PWM settings, Figure 46: ST25TV Tourner, Figure 48:<br/>ST25TV Kill command, Figure 59: M24LR menu, Figure 80:<br/>M24SR series menu, Figure 82: ISO 14443-B menu, Figure 80:<br/>M24SR series menu, Figure 82: ISO 14443-B menu, Figure 80:<br/>M24SR series menu, Figure 82: ISO 14443-B menu, Figure 80:<br/>M24SR series menu, Figure 82: ISO 14443-B menu, Figure 80:<br/>M24SR series menu, Figure 82: ISO 14443-B menu, Figure 80:<br/>M24SR series menu, Figure 82: ISO 14443-B menu, Figure 80:<br/>M24SR series menu, Figure 82: ISO 14443-B menu, Figure 80:<br/>M24SR series menu, Figure 82: ISO 14443-B menu, Figure 80: Demos<br/>menu, Figure 87:</li></ul> |
|               |          | Updated Introduction, Section 2: Features, Section 5.3.2: ST25DV-I2C menu, Section 5.3.3: ST25DV-PWM menu and Section 5.3.4: ST25TV                                                                                                    |
| 20lan-2021    | 3        | menu and added Section 5.3.5: ST25TVC menu.<br>Removed former Section 3.3: Upgrading for TruST25 features.                                                                                                    |
| 20-0011-202 I | 5        | Updated Figure 19: Access ST25DV-I2C features from the Main menu<br>bar, Figure 24: About menu, Figure 32: ISO 15693 / NFC Type 5 menu,<br>Figure 39: ST25DV-I2C menu, Figure 43: ST25DV-PWM menu,<br>Figure 45: ST25TV menu and Figure 59: M24LR menu.                                                                                                    |

#### Table 2. Document revision history

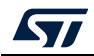

| Date        | Revision | Changes                                                                                                    |
|-------------|----------|----------------------------------------------------------------------------------------------------|
| 07-Sep-2021 | 4        | Updated Section 2: Features, Section 5.4: ISO14443-A / Type 2 menu<br>and its subsections, and Section 6.1.1: ST25DV-DISCOVERY menu and<br>its figures.<br>Updated Table 1: Applicable products.<br>Updated Figure 2: Get software, Figure 20: Demonstrations associated<br>with the ST25DV-DISCOVERY board, Figure 23: Web resources menu<br>and Figure 87: ST25DV-I2C menu.<br>Minor text edits across the whole document. |
| 18-Dec-2024 | 5        | Updated Section 2: Features, Section 2.1: Supported readers,<br>Section 3.2: Running the installer, and Section 6.1: ST25DV-I2C menu.<br>Added Section 6.1.3: STEVAL-SMARTAG2 menu.<br>Updated Figure 8: No RF reader detected and Figure 88: ST25DV-<br>DISCOVERY menu.                                                                                                    |

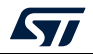

#### **IMPORTANT NOTICE – READ CAREFULLY**

STMicroelectronics NV and its subsidiaries ("ST") reserve the right to make changes, corrections, enhancements, modifications, and improvements to ST products and/or to this document at any time without notice. Purchasers should obtain the latest relevant information on ST products before placing orders. ST products are sold pursuant to ST's terms and conditions of sale in place at the time of order acknowledgment.

Purchasers are solely responsible for the choice, selection, and use of ST products and ST assumes no liability for application assistance or the design of purchasers' products.

No license, express or implied, to any intellectual property right is granted by ST herein.

Resale of ST products with provisions different from the information set forth herein shall void any warranty granted by ST for such product.

ST and the ST logo are trademarks of ST. For additional information about ST trademarks, refer to www.st.com/trademarks. All other product or service names are the property of their respective owners.

Information in this document supersedes and replaces information previously supplied in any prior versions of this document.

© 2024 STMicroelectronics - All rights reserved

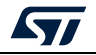

UM2444 Rev 5